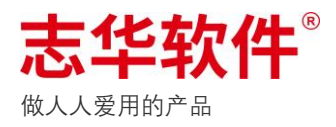

# X2 系统通用操作说明

# 1/系统主界面说明

# ● 待办中心

待办单据以及审批流程单据处理。

待办:等待处理的单据,状态会有待审批、被驳回、草稿单,点击右边操作栏中的按钮进行对应操

作

| ☰ 志华软件     | <b>待办中心</b> 看板中心 | 单据中心 查询中心              | 业务中心 导入中心 | 任务中心 | 万能报表 | 插件市场 | 帮助中心 | 监控中心       |                           | (?) | ) 钱昱) | B |
|------------|------------------|------------------------|-----------|------|------|------|------|------------|---------------------------|-----|-------|---|
| 待办中心       |                  |                        |           |      |      |      |      |            |                           |     |       |   |
| 待办分类       | 待办 (90)          | 我的(292) 追踪             | P. (      |      |      |      |      |            |                           |     |       |   |
| 全部         | 商品资料单据           |                        |           |      |      | 待办   | 状态:  | *          | 输入单据名称/制单人进行搜索            |     |       | ٦ |
| 赠品档案单      | ✿ 序号 状态          | 单据编号                   | 描述        |      |      | 数量   | 金額   | 〔 备注       |                           | Г   | 操作    | ٦ |
| 商品资料单据     | 1 草稿             | 单 ST210705-0060-000003 | 商品档案      |      |      |      |      | 此单据为[ST210 | 705-0560-000002]中审批不合格档案  | 提交  |       | _ |
| 供应商档案      | 10 2 被驳          | ST201228-0000-000004   | 商品档案      |      |      |      |      |            |                           | 编辑  |       |   |
| 供应商初评表单    | 6 3 被驳           | © ST201228-0000-000003 | 商品档案      |      |      |      |      |            |                           | 删除  |       |   |
| 供应商评估表单    | 6 4 待审           | 批 ST201222-0000-000006 | 商品档案      |      |      |      |      |            |                           | 详情  |       |   |
| 库存调整单(总部)  | 5 草稿             | 单 ST201222-0000-000005 | 商品档案      |      |      |      |      | 此单据为[ST201 | 222-0000-000004]中审批不合格档案单 | 1   | 提交    | • |
| 预清厂自动分析建议表 | 6 被驳             | I ST201222-0000-000004 | 商品档案      |      |      |      |      |            |                           |     | 提交    | * |

我的:显示制单人是本人发起的业务流程,可查看流程节点和流程操作日志。

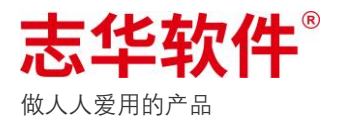

| ☰ 志华软件     | <b>待办中心</b> 看板中心 単態中心 童適中心 业务中心 导入 <b>审批</b> 跟踪                                                                                         | $\times$ |
|------------|----------------------------------------------------------------------------------------------------|----------|
| 待办中心       | 単据信息<br>単振描述: VM210705-0560-000002<br>場 31 (com⇔号任务、国际性国内1/20日間に1/20日間間20日の(20日間)                                                       |          |
| 待办分类       | 待办 (90) 我的 (292) 追踪                                                                                                    |          |
| 全部         |                                                                                                    |          |
| 赠品档案单      | ✿ 序号 状态 连程状态 单振编号 数 1                                                                                                    |          |
| 商品资料单据     | ◎ 26 草稿单 已结束 VM210705.0560-000002                                                                                                    |          |
| 供应商档案      | ℃ 27 草稿单 已结束 GY210703-0560-000002                                                                                                    |          |
| 供应商初评表单    | □ 28 草稿单 已结束 ST210703-0560-000003                                                                                                    |          |
| 供应商评估表单    | □ 29 草稿单 已结束 ST210703-0560-000002 □ 29 草稿单 已结束 ST210703-0560-000002 □ 29 草稿单 日结束 ST210703-0560-000002 □ 29 草稿单 日结束 ST210703-0560-000002 | O        |
| 库存调整单(总部)  | 10 30 草稿单 已结束 SI210703-0560-000003                                                                                                    | -        |
| 预清厂自动分析建议表 | 1 31 草稿单 已结束 SI210703-0560-000002 审批日志                                                                                                  |          |
| 供应商扣项单     | □ 32 草稿单 已结束 MN210702-0560-000002                                                                                                    |          |
| 清厂倒欠通知单    | ◎ 33 草稿单 未结束 SI210605-0560-000003 影俏菜 ○ 影俏菜 07月05日 14:50                                                                                |          |
| 收货差异单      | □ 34 草稿单 未结束 SI210608-0560-000008 004781 0 ■ 同意;                                                                                        |          |
| Excel导入单   | ◎ 35 草稿单 已结束 MN210629-0560-000015 4号相 07月05日 14:50                                                                                      |          |
| 固定结算合同单    | □ 36 草稿单 未结束 MN210629-0560-000014 割单人 ○                                                                                                 |          |
| 总仓退厂通知单    | 37 草稿单 已結束 210629-0560-000010                                                                                                    |          |
| 零售调价单      | 38 單稿单 已结束 210629-0560-000009                                                                                                    |          |

追踪:根据单号追踪业务流程,查看流程节点和流程操作日志。

## • 单据中心

所有生成的单据都可以在此处查询或重新编辑,单据状态包含草稿单、审批中、已生效;草 稿单可重新编辑或删除,审批中和已生效单据只能查看内容,已生效单据则不会再被修改。

| ☰ 志华软件             | 待办中心 | ŧ        | 板中心    | 单据中心    | 查询中心         | 业务中心      | 导入中心                     | 任务中心   | 万能报表       | 插件市场       | 帮助中心    | 监控中心   | 订阅中心   | L          | 👎 🥋 钱昱旭 |
|--------------------|------|----------|--------|---------|--------------|-----------|--------------------------|--------|------------|------------|---------|--------|--------|------------|---------|
| 单据中心               |      |          |        |         |              |           |                          |        |            |            |         |        |        |            | 高级筛选    |
| 新品 搜索 × Q          | 新品   | 总量订      | 单      |         | 全部           | 用户 🔻      | 全部状态 🔻                   | 制单日期 🔻 | 2021-06-01 | Ё 至 2021-6 | 08-10 🛅 | 单据编号 ▼ | 请输入单号  |            | a Tir   |
| 新品总量订单 十           | ۵    | 序号       | } 提交状态 | 单据编号    |              | 供应        | 商名称                      | 仓库     | 名称         | 供应商编号      | 仓库编号    | 生效     | 日期     | 截止日期       | 操作      |
| <u> 如日</u> 建3037前末 | D    | 32       | 已生效    | UNNO210 | 601-0113-000 | 1002 供应   | 商名称2021055               | 19 广东  | 配送中心       | S01333     | A0000L  | 2021   | -06-01 | 2021-06-30 | ) 明細 👻  |
| 利加建以以半衣            | Ō    | 33       | 已生效    | UNNO210 | 608-0072-000 | 1002 bru  | ce                       | 广东     | 配送中心       | S01322     | A0000L  | 2021   | -06-08 | 2021-06-30 | ) 明细 🕶  |
| 新品建议单              | Ō    | 34       | 草稿单    | N021063 | 0-0060-00000 | 2 供应      | 2商名称2021055              | 19 广东  | 配送中心       | S01333     | A0000L  | 2021   | -06-30 | 2021-07-07 | 7 明细 ▼  |
|                    | 0    | 35       | 已生效    | N021063 | 0-0009-00000 | 2 供应      | [商名称2021055]             | 19 广东  | 配送中心       | S01333     | A0000L  | 2021   | -06-30 | 2021-07-09 | 明细 🕶    |
|                    | Ō    | 36       | 草稿单    | N021062 | 9-0009-00000 | 2 供应      | 2商名称2021055 <sup>-</sup> | 19 广东  | 配送中心       | S01333     | A0000L  | 2021   | -06-29 | 2021-07-06 | 5 明细 👻  |
|                    | 0    | 37       | 审批中    | N021062 | 8-0060-00000 | 5 武汉      | R康利莱服饰                   | 广东     | 配送中心       | S00928     | A0000L  | 2021   | -06-28 | 2021-07-05 | 5 明细 🔻  |
|                    | Ō    | 38       | 审批中    | N021062 | 8-0060-00000 | 4 武汉      | Z康利菜服饰                   | 广东     | 配送中心       | S00928     | A0000L  | 2021   | -06-28 | 2021-07-05 | 5 明细 🗸  |
|                    | 0    | 39       | 审批中    | N021062 | 8-0060-00000 | 3 武汉      | 2康利菜服饰                   | 广东     | 配送中心       | \$00928    | A0000L  | 2021   | -06-28 | 2021-07-05 | 5 明细 🔻  |
|                    | 6    | 40       | 已生效    | N021062 | 8-0060-00000 | 2 武河      | 2應利菜服饰                   | 广东     | 配送中心       | \$00928    | A0000L  | 2021   | -06-28 | 2021-07-05 | 5 明细 🗸  |
|                    | 6    | 41       | 已生效    | N021062 | 6-0060-00000 | <br>3 (## | 商名称2021055               | 10 广布  | 記送中心       | \$01333    | 40000   | 2021   | -06-26 | 2021-07-03 |         |
|                    | 6    | 42       | 5±M    | N021062 | 6 0060 00000 |           |                          | 19 I M |            | 001555     | A0000L  | 2021   | 06.26  | 2021-07-03 |         |
|                    | 6    | 42       | # 10 m | N021062 |              | 2 75.9    |                          | 1 27   | ICIZ TO    | 500587     | AUUUUL  | 2021   | -00-20 | 2021-07-03 |         |
|                    |      | 43       | 早稿里    | N021062 | 6-0096-00000 | 2 測13     | 如朝結算訊应商                  | 1 55   | 配达中心       | S01326     | AUUUUL  | 2021   | -06-26 | 2021-07-24 |         |
|                    | 0    | 44       | 草稿单    | N021062 | 6-0009-00000 | 3 东勇      | 臣市虎门裕滔鞋店                 | 广东     | 配送中心       | S00587     | A0000L  | 2021   | -06-26 | 2021-07-03 | 3 明细 ▼  |
|                    | 0    | 45       | 草稿单    | N021062 | 6-0009-00000 | 2 东勇      | 能市虎门裕滔鞋店                 | 广东     | 配送中心       | S00587     | A0000L  | 2021   | -06-26 | 2021-07-03 | 3 明细 🕶  |
|                    | Ō    | 46       | 草稿单    | N021062 | 5-0009-00000 | 2 东勇      | 能市虎门裕滔鞋店                 | 广东     | 配送中心       | S00587     | A0000L  | 2021   | -06-25 | 2021-07-02 | 2 明细 🕶  |
|                    | Ō    | 47       | 草稿单    | N021062 | 4-0560-00000 | 5 武汉      | 又康利莱服饰                   | 广东     | 配送中心       | S00928     | A0000L  | 2021   | -06-24 | 2021-07-01 | 明细 🔻    |
|                    | Ō    | 48<br>승건 | 草稿单    | N021062 | 4-0560-00000 | 4 武汉      | 2唐利荽服悟                   | 广东     | 配送中心       | \$00928    | A00001  | 2021   | -06-24 | 2021-07-01 | 明细 🕶    |

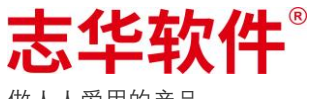

做人人爱用的产品

- ◇ 单据颜色黑色:草稿单据
- ◇ 单据颜色灰色:已生效的单据
- ◇ 单据颜色绿色:审批中的单据
- ◇ 单据颜色红色:已生效但被结案

#### 查询中心

| 查询档案 | 类 | 的  | 资料信息 | ,例如:公 | 司档 | 案、1 | 合店档 | 底<br>〔<br>案、〕 | 商品档案 | 案、(      | 供应商      | 档案等    | 0               |
|------|---|----|------|-------|----|-----|-----|---------------|------|----------|----------|--------|-----------------|
|      | 5 |    |      |       | -  |     |     | 010120        | 4100 | LULU UU  | O VIALLO | 47.000 | 2020 00 10 00-0 |
| 标签档案 | ¢ | 16 | 84   | 84    | 2  | 68  |     | SYSTEM        | QYXC | 2020-05- | 10 0钱昱旭  | qyxcs  | 2020-05-13 09:0 |

# • 业务中心

业务功能的操作入口,集成各业务模块的功能菜单,例如:档案建立、维护,进销存业务单 据的操作,固定报表查询等。

1. 右上角「输入框」中输入菜单名称关键词或菜单编号即可查找,支持全模糊查询。

| ☰ 志华软件 《 | 持办中心 看   | 板中心 单据中心                         | 查询中心 | <b>业务中心</b> 导入中心 | > 任务中心 | 万能报表        | 插件市场 | 帮助中心                         | 监控中心                    | 🔔 🤤 钱昱旭 |
|----------|----------|----------------------------------|------|------------------|--------|-------------|------|------------------------------|-------------------------|---------|
| 业务中心     |          |                                  |      |                  |        |             |      |                              |                         |         |
| 业务分类     | 全部       |                                  |      |                  |        |             |      |                              |                         |         |
| 全部常用     | 8        | <b>批量配货</b><br>批量配货              |      |                  |        | ÷           | 四    | <b>新建配送通知单</b><br>新建配货单      |                         | Ð       |
| 历史运维     | 四        | <b>新建配货单(分支机构</b><br>新建配货单(分支机构) | )    |                  |        | ÷           | 四    | <b>按配货单结案(分</b><br>按配货单结案(分) | <b>}支机构)</b><br>支机构)    | ۲       |
|          | 四        | <b>按需求配货(分支机构</b><br>按需求配货(分支机构) | )    |                  |        | ÷           | 四    | <b>按配货单结案</b><br>按配货单结案      |                         | Ð       |
|          | 四        | <b>按需求配货</b><br>按需求配货            |      |                  |        | ÷           | F    | 店铺配送入库<br>总部发货收货(门)          | 店)                      | Ð       |
|          | <b>₽</b> | 店铺配送入库(总部)<br>店铺发货收货             |      |                  |        | ÷           | ₽    | <b>供应商订单分配</b><br>分配供应商订单    |                         | Ð       |
|          | ÷        | <b>直通配货</b><br>直通配货单参照供应商        | 订单   |                  |        | ÷           | ٢    | <b>维护店铺审批配</b><br>维护店铺审批配置   | <b>置单</b><br>11年        | Ð       |
|          | 5        | <b>门店配货报表</b><br>门店配货报表          |      |                  |        | <b>(</b> +) | hh   | <b>商品流新品配货</b><br>商品流新品配货员   | <b>建议分析报表</b><br>建议分析报表 | ŧ       |

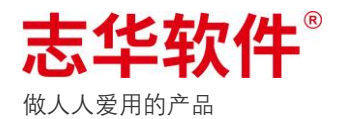

2. 点击左上角「新建分类图标」,可自定义分类信息,将菜单归纳于分类中,也可以在菜单右下

| ☰ 志华软件 <sup>°</sup> | 待办中心        | 2 看相     | 疲中心 单                  | 据中心                    | 查询中心 | 业务中心          | 导入中心 | 任务中心   | 万能报表   | 插件市均   | 汤 帮助中心                        | 监控中心                 |          | 🌲 🏟 钱昱旭  |
|---------------------|-------------|----------|------------------------|------------------------|------|---------------|------|--------|--------|--------|-------------------------------|----------------------|----------|----------|
| 业务中心                |             |          |                        |                        |      |               |      |        |        |        |                               |                      |          |          |
| 业务分类                | <b>主</b> 运线 | ŧ        |                        | -                      |      |               |      |        |        |        |                               | ylk                  | 多编号/业务名称 | Q E      |
| 全部                  |             | *        | * 分组名称                 | : 1前输入                 | 分组名称 |               |      |        |        |        |                               |                      |          |          |
| 常用                  |             | -        | 应注来中                   |                        |      |               |      |        | - ii   | 输入菜单名和 | 8.搜索                          | 0                    |          | ⊝ ⊕      |
| 历史                  |             | <b>)</b> |                        | ¢                      | 序号   | 所属插件          |      | 菜单名和   | 8      |        | 菜单描述                          | ~                    |          |          |
| ALSTR               |             |          |                        | 6                      | 1    | 用户管理单         |      | 维护用户   | □档案    |        | 维护用户档案                        |                      |          | ⊖ ⊕      |
|                     |             | <b>j</b> |                        | Ō                      | 2    | 销售类报表         |      | 销售达成   | 党统计报表  |        | 销售达成统计报表                      |                      |          |          |
|                     |             |          |                        | Ō                      | 3    | 合作模式转换单       |      | 新建合作   | F模式转换单 |        | 新建合作模式转换的                     | Ê.                   |          | ⊖ ⊕      |
|                     |             |          |                        | 6                      | 4    | 新品总量订单        |      | 新建新品   | 品总量订单  |        | 新建新品总量订单                      |                      |          |          |
|                     |             |          |                        |                        | 6    | 此页単<br>供应商合同单 |      | 新建起这   | (甲)    |        | 新建配货車                         |                      |          | ⊖ ⊕      |
|                     |             | R        |                        | -                      |      |               |      |        |        |        |                               |                      |          |          |
|                     |             |          |                        |                        |      |               |      |        |        |        | 关闭                            | 保存                   |          | ⊖ ⊕      |
|                     |             |          |                        |                        |      |               |      |        |        |        |                               |                      |          |          |
| ☰ 志华软件              | 待办中心        | > 看相     | 反中心 单                  | 据中心                    | 查询中心 | 业务中心          | 导入中心 | 任务中心   | 万能报表   | 插件市场   | 杨 帮助中心 !                      | 监控中心                 |          | 🛕 🥋 钱昱旭  |
|                     |             |          |                        |                        |      |               |      |        |        |        |                               |                      |          |          |
| 业务分类                | 1 全部        | ß        |                        |                        |      |               |      |        |        |        |                               | 56                   |          | × Q =    |
| 全部                  |             |          | 批量配货                   |                        |      |               | ħ    | 1入自定义: | 分组中    | ሞ      | 新建配送通知单                       |                      |          |          |
| 常用                  |             | 00       | 批量配货                   |                        |      |               |      |        | Ð      | LT     | 新建配货单                         |                      |          | ÷        |
| 历史运维                |             | 四        | 新建配货单<br>新建配货单(:       | <b>(分支机构)</b><br>分支机构) |      |               |      |        | 加入這    | 5维     | <b>按配货单结案(分支</b><br>按配货单结案(分支 | 5 <b>机构)</b><br>1.构) |          | ÷        |
|                     |             | 四        | <b>按需求配货</b><br>按需求配货( | <b>(分支机构)</b><br>分支机构) |      |               |      |        | ÷      | 四      | <b>按配货单结案</b><br>按配货单结案       |                      |          | ÷        |
|                     |             | 四        | <b>按需求配货</b><br>按需求配货  |                        |      |               |      |        | ÷      | F      | 店铺配送入库<br>总部发货收货(门店)          |                      |          | $\oplus$ |

角点击「加号图标」,加入到对应分类中,便于日常查找使用。

# • 导入中心

进行批量导入数据操作,例如批量导入配货单、调拨通知单、退仓通知单、商品档案等等。 通过任务的形式去处理导入数据,用户无需在此等待,可继续操作其他业务,待系统生成完单据后 会消息提醒去查看单据。

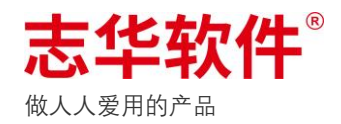

# • 任务中心

对于需要大批量处理数据的业务,则会生成任务,由系统后台去处理,处理结束后以消息形 式提醒,减少操作员界面等待时间,同时可以去操作其他业务。可查看任务处理是否成功或失败, 失败原因。

| ☰ 志华软件 | 待办中心 | 看想 | 反中心 单据中心 | 查询中心            | 业务中心           | 导入中心 | 任务中心       | 万能报表             | 插件市场 | 帮助中心              | 监控中心     |      |      | 🌲 🥋 钱昱旭               |
|--------|------|----|----------|-----------------|----------------|------|------------|------------------|------|-------------------|----------|------|------|-----------------------|
| 任务中心   |      |    |          |                 |                |      |            |                  |      |                   |          |      |      |                       |
| 任务分类   | 全部   |    |          |                 |                |      |            |                  |      |                   | 模糊搜索:    | 模糊搜索 |      | Q                     |
| 全部     | ۵    | 序号 | 单据类型     | 单据编号(或其他:       | <u></u><br>扇号) | 任务状态 | 2          | 任务发起时间           |      | 任务完成时间            | 发起人编号    | 发起人  | 执行次数 | 任务描述                  |
| 待处理    | Ū    | 1  | 菜单权力组单   | MP210713-0560-  | 000002         | 处理成功 | b :        | 2021-07-13 11:4  | 5:46 | 2021-07-13 11:46: | 00 qyxcs | 钱昱旭  | 1    | MP210713-0560-000002  |
| 处理中    | Ō    | 2  | 用户组权限单   | PS210712-0560-0 | 00002          | 处理成功 | b ::       | 2021-07-12 11:40 | ):38 | 2021-07-12 11:40: | 48 qyxcs | 钱昱旭  | 1    | PS210712-0560-000002# |
| 处理成功   | D    | 3  | 菜单权力组单   | MP210709-0560-  | 000003         | 处理失则 | ¢ ک        | 2021-07-09 10:5  | 1:46 | 2021-07-09 15:48: | 00 qyxcs | 钱昱旭  | 3    | MP210709-0560-000003  |
| 处理失败   | D    | 4  | 菜单权力组单   | MP210709-0560-  | 000002         | 处理失则 | <b>X</b> : | 2021-07-09 10:5  | 1:01 | 2021-07-09 15:48: | 00 qyxcs | 钱昱旭  | 3    | MP210709-0560-000002- |
| 重复任务   | D    | 5  | 批量配货单    | BQ210628-0560-  | 000003         | 处理成功 | b :        | 2021-07-08 14:00 | 0:04 | 2021-07-08 14:01: | 00 qyxcs | 钱昱旭  | 1    | 批量配货: BQ210628-05     |
|        | D    | 6  | 批量配货单    | BQ210628-0560-  | 000003         | 处理成功 | b :        | 2021-07-08 13:53 | 3:22 | 2021-07-08 13:54: | 00 qyxcs | 钱昱旭  | 1    | 批量配货: BQ210628-05     |
|        | D    | 7  | 批量配货单    | BQ210628-0560-  | 000003         | 处理成功 | b :        | 2021-07-08 13:4  | 3:34 | 2021-07-08 13:49: | 00 qyxcs | 钱昱旭  | 1    | 批量配货: BQ210628-05     |
|        | Ō    | 8  | 批量配货单    | BQ210628-0560-  | 00003          | 处理成功 | b :        | 2021-07-08 13:44 | 5:30 | 2021-07-08 13:47: | 00 qyxcs | 钱昱旭  | 1    | 批量配货: BQ210628-05     |
|        | 0    | 9  | 批量配货单    | BQ210628-0560-  | 00003          | 处理成功 | b :        | 2021-07-08 13:4  | 5:59 | 2021-07-08 13:46: | 00 qyxcs | 钱昱旭  | 1    | 批量配货: BQ210628-05     |
|        | 0    | 10 | 批量配货单    | BQ210628-0560-  | 00003          | 处理成功 | b :        | 2021-07-08 11:30 | 5:00 | 2021-07-08 11:37: | 01 qyxcs | 钱昱旭  | 1    | 批量配货: BQ210628-05     |
|        | 0    | 11 | 批量配货单    | BQ210628-0560-  | 00007          | 处理成功 | b ::       | 2021-07-08 11:0  | 1:16 | 2021-07-08 11:02: | 00 qyxcs | 钱昱旭  | 1    | 批量配货: BQ210628-05     |
|        | 0    | 12 | 批量配货单    | BQ210628-0560-  | 00007          | 处理成功 | b ::       | 2021-07-08 10:4  | 5:32 | 2021-07-08 10:46: | 00 qyxcs | 钱昱旭  | 1    | 批量配货: BQ210628-05     |
|        | Ō    | 13 | 用户组权限单   | PS210707-0560-0 | 00003          | 处理成功 | b          | 2021-07-07 20:4  | 5:54 | 2021-07-07 20:46: | 01 qyxcs | 钱昱旭  | 1    | PS210707-0560-000003  |

## ● 万能报表

可由运维人员或用户自定义添加报表,制定查询逻辑,再通过分配权限后共享给公司所有人 使用,解决众多报表需求中多而不复杂的报表;同时针对相同数据来源而维度不同的报表需求则只 用定义一个报表,通过配置查询显示的字段信息即可实现,例如销售数据中按单维度、按商品维 度、按店铺维度、按时间维度等,制单一份报表逻辑即可实现。

| ☰ 志华软件    | 待 | 办中心 | 看枥  | 使中心     | 单据中心 | 查询中心   | 业务中心 | 导入中心   | 任务中心 | 万能报表 | 插件市场            | 帮助中心 | 监控中 | 心       |       |     | 钱昱旭   |
|-----------|---|-----|-----|---------|------|--------|------|--------|------|------|-----------------|------|-----|---------|-------|-----|-------|
| 万能报表      |   |     |     |         |      |        |      |        |      |      |                 |      |     |         |       |     |       |
| 请输入报表名称 C |   | 退厂单 | 汇总报 | 裱       |      |        |      |        |      | 报题   | <b>夷类型</b> : 报表 | 类型   | •   | 请输入报表名称 |       | Q   | 自定义报表 |
| 〉庆前汇台坦志   | L | \$  | 序号  | 报表实例    | 编号   | 报表实例名称 | t.   | 报表实例备注 |      |      |                 |      |     | 创建人名称   | 创建时间  | 1   | 操作    |
| 测试零售固定条件  | L | Ō   | 1   | VTTC100 | 1    | 退厂单汇总查 | [询   | 财务     |      |      |                 |      |     | 钱昱旭     |       |     | 查询    |
| 退厂单汇总报表   |   |     |     |         |      |        |      |        |      |      |                 |      |     |         | -     |     |       |
| 特殊付款单查询   | Н |     |     |         |      |        |      |        |      |      |                 |      |     | 根据一个报   | 表创建多个 | 宣闻维 | E度报表  |
| 会员销售数据报表  |   |     |     |         |      |        |      |        |      |      |                 |      |     |         |       |     |       |

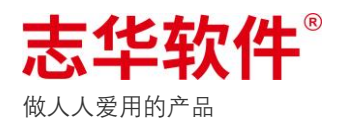

# ● 监控中心

监控系统操作、接口服务、MQ服务、JOB 作业等情况,对异常的任务进行自动补偿,以及问题修复后的重新执行任务。

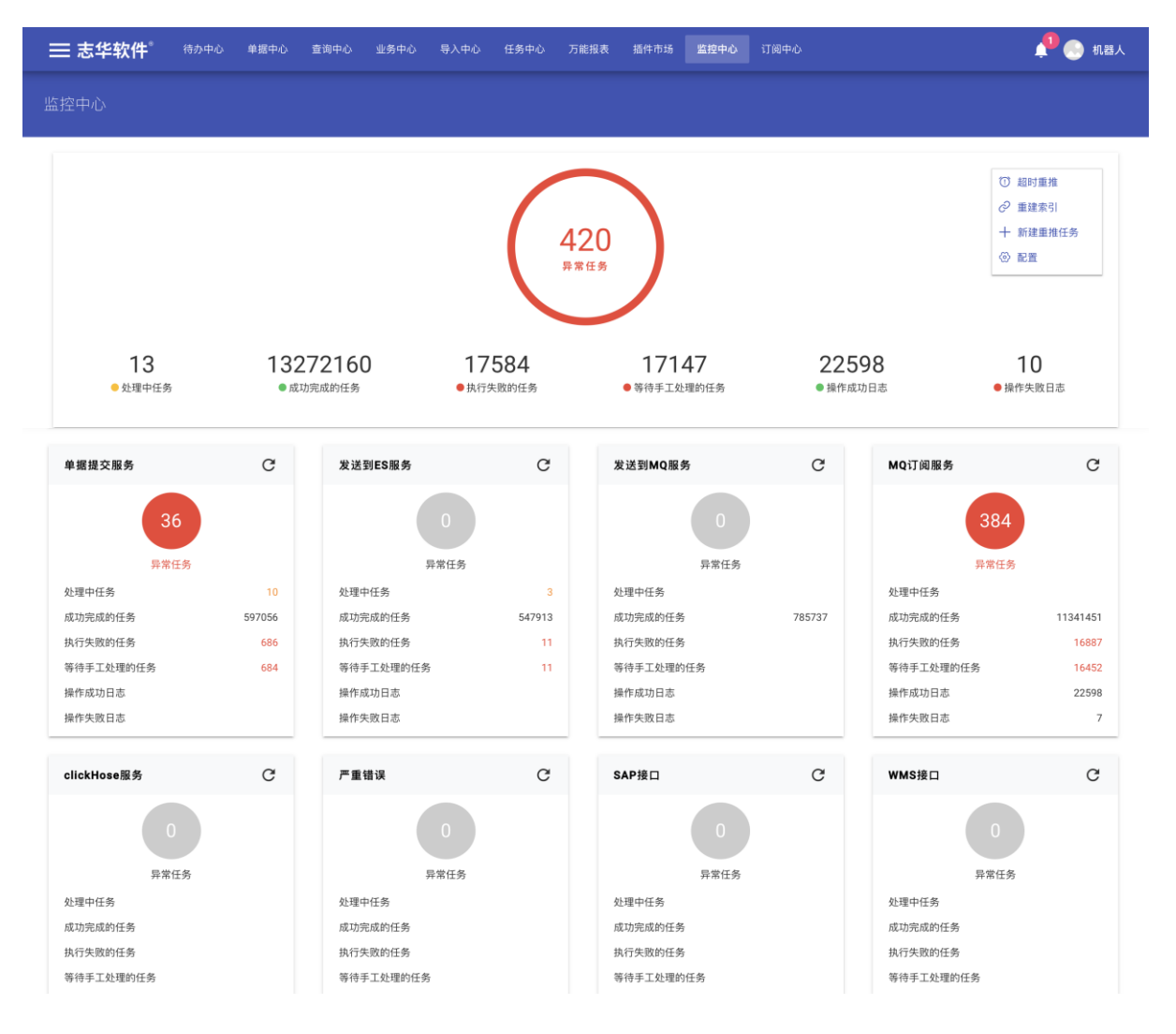

# • 插件市场

开发完成的功能应用将会在插件市场中展示,企业可根据业务需求安装适合的插件进行使

用。

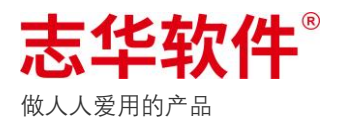

| ☰ 志华软件                         | 待办中心 看板中心 单据中心                           | 查询中心 业务中心   | 导入中心 任务中心 万能报表        | 插件市场 帮助中心     | 监控中心      | 🌲 🤗 钱昱旭         |
|--------------------------------|------------------------------------------|-------------|-----------------------|---------------|-----------|-----------------|
| 插件市场                           |                                          |             |                       |               |           |                 |
| 插件分类                           | 全部 总部 分支机构 供应                            | 商 店铺 时尚顾问   |                       |               | 插件编号/名称   | Q =             |
| 全部                             |                                          |             |                       |               |           |                 |
| 进销存                            |                                          | -           |                       |               | _         | _               |
| 档案                             | طله                                      | $\odot$     | Te                    |               |           | ¥.              |
| 报表                             | 自定义报表                                    | 数据盘         | 会员标签筛选组件              | 同城购店铺管理       | 条码打印单     | 消费明细查询          |
| 会员                             |                                          |             |                       |               |           |                 |
| 系统工具                           |                                          |             |                       |               |           |                 |
| 财务                             |                                          | 8           | (¥)                   | =*            | ¥=        |                 |
| 看板                             | 指标管理                                     | 会员申请单       | 钱包充值单                 | 价格集合档案单       | 导购销售报表    | 会员消费区间人数统计报表    |
| 云端                             |                                          |             |                       |               |           |                 |
|                                |                                          |             |                       |               |           |                 |
|                                |                                          |             | FR                    | <u>e</u>      | B         |                 |
|                                | 经销商对账单                                   | おいていた       | 合同変白档変单               | 调临货利日档案单      | 退合由语(门店)单 | 导购等理单           |
|                                | 2 10 10 10 10 10 10 10 10 10 10 10 10 10 | AGAILIND SK | and the second second | ALVON TH TAKT | 2 C       |                 |
|                                |                                          |             |                       |               |           |                 |
|                                | NEW                                      | 12          | ۵                     | C             | <u>ā</u>  | Ē               |
| 47.113.109.191:808/main/plugCe | nter                                     | 本海保市圣世史     | 五十四合皇任時               | 亡体社等美国本       | 公司总计由于公司法 | (2)讲本式18栋代标:图数品 |

# ● 看板中心

数据看板,将可视化数据更直观、更形象的展现出来,呈现当前业务、运营相关的数据和图表,方便实时掌握业务情况,并能够支持业务决策。

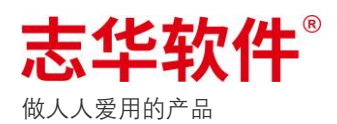

| 看板中小                                                                                                    |                                                                                                    |                                     |                              |                              |                          |                                                                                                    |                                                                                                    |                                                                                                    |                                                                       |                                                                                                    |                                                                                                    | 202                                                                                                    | 1-07-29                                                                                                    | 周四 11:43:06 *                                                                                                    | 自然 い退出全屏                                                                                                    |
|----------------------------------------------------------------------------------------------------|----------------------------------------------------------------------------------------------------|-------------------------------------|------------------------------|------------------------------|--------------------------|----------------------------------------------------------------------------------------------------|----------------------------------------------------------------------------------------------------|----------------------------------------------------------------------------------------------------|-----------------------------------------------------------------------|----------------------------------------------------------------------------------------------------|----------------------------------------------------------------------------------------------------|----------------------------------------------------------------------------------------------------|----------------------------------------------------------------------------------------------------|----------------------------------------------------------------------------------------------------|----------------------------------------------------------------------------------------------------|
| 区域销售排行                                                                                                    | 行                                                                                                    |                                     |                              |                              |                          |                                                                                                    |                                                                                                    | 日实销                                                                                                    |                                                                       |                                                                                                    | 月实销                                                                                                    |                                                                                                    | ゴ 最高                                                                                                    | 高单/件                                                                                                    | 全国                                                                                                    |
| 月排名 区域                                                                                                    | 域 日实销                                                                                                    | 月实销<br>>                            | 月同店<br>同比                    | 月累计<br>同比                    | 年度排名                     |                                                                                                    |                                                                                                    | <b>¥0</b> 万                                                                                                    |                                                                       |                                                                                                    | ¥ 10.95                                                                                                    | Б                                                                                                    | 0                                                                                                    | 秦雪 华南区-昆明百大                                                                                                    | 店 月最高件 67 件                                                                                                    |
| 1 华南                                                                                                    | 南区                                                                                                    | 10.9万                               | -22.9%                       | -22.9%                       | 1                        | 类别                                                                                                    | 日刻                                                                                                    | 日系计同 <b>に</b> 0%<br>[销 月实销                                                                                                    | 月同店同じ                                                                 | 年间店同CC<br>上 月累计同比                                                                                                    | 年同店同比                                                                                                    | 年累计同比                                                                                                    | O                                                                                                    | 秦 华南区-昆明百大<br>雪 店                                                                                                    | 月最高 <b>1080</b> 元                                                                                                    |
| 2                                                                                                    |                                                                                                    | 0.06万                               | -87.7%                       | -87.7%                       | 2                        | 线上版                                                                                                   | E C                                                                                                    | ¥0.06万                                                                                                    | -53.1%                                                                | -53.1%                                                                                                    | 0%                                                                                                    | 0%                                                                                                    | ▽有效                                                                                                    | (会员数 3                                                                                                    | $\bigcirc$                                                                                                    |
| 3 华北                                                                                                    | 北区                                                                                                    |                                     |                              |                              | 3                        | 加盟の                                                                                                   | E C                                                                                                    |                                                                                                    | 0%<br>0%                                                              | 0%<br>0%                                                                                                    | 0%                                                                                                    | 0%                                                                                                    | 月新增                                                                                                    | 会员 月失效会员 月激活会                                                                                                    | a <b>( +0 )</b>                                                                                                    |
| 合计 3                                                                                                    | 0                                                                                                    | 11万                                 | -36.9%                       | -36.9%                       |                          | 直营店                                                                                                   | E C                                                                                                    | ¥ 10.89万                                                                                                    | -24.8%                                                                | -24.8%                                                                                                    | 0%                                                                                                    | 0%                                                                                                    | 0                                                                                                    | 0 0                                                                                                    | が設定                                                                                                    |
|                                                                                                    |                                                                                                    |                                     |                              |                              |                          | 全国店铺                                                                                                  | 销售排                                                                                                    | ₸−ТОР50                                                                                                    |                                                                       |                                                                                                    | 区域月销冠                                                                                                    |                                                                                                    |                                                                                                    | 全国商品销售排行一                                                                                                    | TOP20                                                                                                    |
|                                                                                                    |                                                                                                    |                                     |                              |                              |                          | 月排名 店                                                                                                 | 店铺                                                                                                    | 日                                                                                                    | 实 月实销<br>V                                                            | 月同比 年度<br>排名                                                                                                    | 导购                                                                                                    | 区域                                                                                                    | 日实 月实销<br>销 >                                                                                                    | 月排商品名                                                                                                    | 月<br>領 月实<br>量 销 库存                                                                                                    |
|                                                                                                    |                                                                                                    |                                     |                              |                              |                          | 1                                                                                                    |                                                                                                    | 昆明百大店                                                                                                    | 10.9万                                                                 | -22.9% 1                                                                                                    | 🐑 **                                                                                                    | 华南区                                                                                                    | 8.86万                                                                                                    | 1 200011                                                                                                    | 晶生-<br>4 74 8.01万 22                                                                                                    |
|                                                                                                    |                                                                                                    |                                     |                              |                              |                          | 1                                                                                                    |                                                                                                    | 昆明百大店                                                                                                    | 10.9万                                                                 | -22.9% 1                                                                                                    | 💮 彭苏仙                                                                                                    |                                                                                                    | 0.06万                                                                                                    | 2 Cc衬衫<br>200015                                                                                                    | 4 70 1.81万 7978                                                                                                    |
|                                                                                                    |                                                                                                    |                                     |                              |                              |                          | •                                                                                                    | 2                                                                                                    | 昆明百大店                                                                                                    | 10.9万                                                                 | -22.9% 1                                                                                                    | 合计                                                                                                    | 2 0                                                                                                    | 0 8.92万                                                                                                    | ī 3 [於] Len专用<br>200011                                                                                                    | 散式 8 0.48万 212582                                                                                                    |
|                                                                                                    |                                                                                                    |                                     |                              |                              |                          | 1                                                                                                    | 2                                                                                                    | 昆明百大店                                                                                                    | 10.9万                                                                 | -22.9% 1                                                                                                    |                                                                                                    |                                                                                                    |                                                                                                    | 4 题题 熟版                                                                                                    | 3 0.25万 36784                                                                                                    |
|                                                                                                    |                                                                                                    |                                     |                              |                              |                          | 5                                                                                                    | 8                                                                                                    | 花花公子旗                                                                                                    | 0.06万                                                                 | -53.1% 5                                                                                                    |                                                                                                    |                                                                                                    |                                                                                                    | 5 (茶) 天天向」                                                                                                    | 上服装 2 0.34万 2108                                                                                                    |
|                                                                                                    |                                                                                                    |                                     |                              |                              |                          | 合计 5                                                                                                  |                                                                                                    | 0                                                                                                    | 43.6万                                                                 | -29%                                                                                                    |                                                                                                    |                                                                                                    |                                                                                                    | 5 【】 休闲西朝                                                                                                    | 。<br>装外 2 0.06万 104998                                                                                                    |
|                                                                                                    |                                                                                                    |                                     |                              |                              |                          |                                                                                                    |                                                                                                    |                                                                                                    |                                                                       |                                                                                                    |                                                                                                    |                                                                                                    |                                                                                                    | 合计 6                                                                                                    | 159 11万 364472                                                                                                    |
|                                                                                                    |                                                                                                    |                                     |                              |                              |                          |                                                                                                    |                                                                                                    |                                                                                                    |                                                                       |                                                                                                    |                                                                                                    |                                                                                                    |                                                                                                    |                                                                                                    |                                                                                                    |
| 看板中/                                                                                                    |                                                                                                    |                                     |                              |                              |                          |                                                                                                    |                                                                                                    |                                                                                                    |                                                                       |                                                                                                    |                                                                                                    | 202                                                                                                    | 1-07-16                                                                                                    | 周五 16:34:59  ა                                                                                                    | 暗黑 し退出全屏                                                                                                    |
| 看板中/<br>区域销售排                                                                                                    |                                                                                                    |                                     |                              |                              |                          |                                                                                                    |                                                                                                    | 日实销                                                                                                    |                                                                       |                                                                                                    | 月实销                                                                                                    | 202                                                                                                    | 1-07-16)<br>武 最高                                                                                                    | 周五 16:34:59   ය<br><sup>馬单/件</sup>                                                                                                    | 暗黑 U 退出全屏<br>全国                                                                                                    |
| 看板中//<br>区域销售排<br>月排名 区域                                                                                                    |                                                                                                    | 月实销                                 | 月同店                          | 月累计                          | 年度排                      |                                                                                                    |                                                                                                    | 日实销<br><b>¥0万</b>                                                                                                    |                                                                       |                                                                                                    | <sub>月实销</sub><br>¥10.73;                                                                                                    | 202<br>Б                                                                                                    | 1-07-16 )<br>                                                                                                    | 周五 16:34:59 &<br>\$单/件<br>秦雪 华南区·昆明百大                                                                                                    | 暗黑 ∪退出全屏<br><u>\$10</u><br>cg 月篇高件 <b>67 件</b>                                                                                                    |
| 看板中//<br>区域销售排<br>月排名 区域                                                                                                    | 心<br>行<br><sup>111</sup> 日实销<br>朝 <b>区</b>                                                                | 月实销<br>>><br>10.7万                  | 月同店<br>同比<br>+21.7%          | 月累计<br>同比<br>+21.7%          | 年度排<br>名<br>1            | 类别                                                                                                    | )                                                                                                    | 日实销<br>¥0万<br>月累计同比 0%                                                                                                    | 月間広園は                                                                 |                                                                                                    | 月实销<br>¥10.73;<br>-8.5%年累计图<br>年回店同比                                                                                                    | 202<br>万<br><sub>可比 +1753.4%</sub><br>年累计同比                                                                                                    | 1-07-16 J                                                                                                    | 周五 16:34:59 &<br>事単/件<br>秦雪 华南区-昆明百大<br>雪 店                                                                                                    | 暗黑 ∪退出全屏<br>全回<br>cg 月最高件 67 件<br>: 月最高 1080 元                                                                                                    |
| 看板中//<br>区域销售期/<br>月排名 区域                                                                                                    | 心<br>行<br>城 日实销<br>南区                                                                                     | 月实销<br>><br>10.7万                   | 月同店<br>同比<br>+21.7%          | 月累计<br>同比<br>+21.7%          | 年度排<br>名<br>1<br>3       | 类别                                                                                                    | )<br>199<br>5 (                                                                                                    | 日实销<br>¥0万<br>月累计同比 0%<br>月实销<br>月实销                                                                                                    | 月司店司:<br>0%                                                           | <br>年同店同比<br>よ 月累计同比<br><b>0%</b>                                                                                                    | 月实销<br>¥10.73;<br>;-8.5% 年累计同<br>年同店同比<br>0%                                                                                                    | 202<br>万<br>月比 +1753.4%<br>年累计同比<br>0%                                                                                                    | 1-07-16)<br>電 最高<br>で<br>空 有效                                                                                                    | 周五 16:34:59 &<br>事单/件<br>秦雪 华南区-昆明百大<br>雪 店<br>全会数 3                                                                                                    | 暗黑 ∪退出全屏<br>全国<br>城 月最高件 67 件<br><sup>月最高</sup> 1080 元                                                                                                    |
| 看板中//<br>区域销售排<br>月排名 区域                                                                                                    | 心<br>行<br>域 日实铺<br><b>教区</b>                                                                              | 月实钥<br>><br>10.7万                   | 月同店<br>同比<br>+21.7%          | 月累计<br>同比<br>+21.7%          | 年度排<br>名<br>1<br>3<br>2  | 类别<br>线上1。<br>加盟原<br>联营风                                                                              | )<br>日<br>注<br>て<br>注<br>て<br>注<br>て<br>に<br>注<br>て<br>の<br>注<br>ま<br>の<br>の<br>に<br>う                                                      | 日奕销<br>¥0万<br>月累计同比 0%<br>20<br>20<br>0<br>0<br>0<br>0<br>0<br>0<br>0<br>0<br>0<br>0<br>0<br>0<br>0<br>0<br>0<br>0                                                                                                    | 月同庄同<br>0%<br>0%                                                      | 年同店同比<br>よ 月累计同比<br>0%<br>0%                                                                                                    | 月实销<br>¥10.73;<br>(-8.5% 年累计同<br>年同店同比<br>0%<br>0%                                                                                                    | 202<br>万<br>引比 +1753.4%<br>年累计同比<br>0%<br>0%                                                                                                    | 1-07-16 )<br>1 最高<br>2 有效<br>月新谱:                                                                                                    | 周五 16.34.59 &<br>\$\$\pm\/f<br>\$\$\pm \$\$ 华南区-昆明百大<br>\$\$\$ 唐<br>\$\$\$\$\$\$\$\$\$\$\$\$\$\$\$\$\$\$\$\$\$\$\$\$\$\$\$\$\$\$\$                                                                                                    | 暗黑 0 退出全屏<br>20<br>35<br>35<br>36<br>1080元<br>4                                                                                                    |
| 看板中小<br>区域销售排<br>月非名 区型<br>① 学校<br>② 学校                                                                                                  | 心<br>行<br>制度<br>北区                                                                                        | 月实销<br>><br>10.7万                   | 月同店<br>同比<br>+21.7%          | 月累计<br>同比<br>+21.7%          | 年度排<br>名<br>1<br>3<br>2  | 类别<br>线上几<br>加盟5<br>联营5<br>直营50                                                                       |                                                                                                    | 日实销<br>¥0万<br>]雪雪计同比0%<br>(销 月实销<br>) 0<br>) 0<br>) 0<br>) 10.7375                                                                                                    | 月同店同:<br>0%<br>0%<br>+21.7%                                           | 年間店間比<br>上 月累计同比<br>の%<br>の%<br>・<br>の%<br>・<br>ペ<br>・<br>の%<br>・<br>の<br>・<br>の<br>の<br>・<br>の<br>の<br>・<br>の<br>・<br>の<br>の<br>・<br>の<br>・<br>の<br>・<br>の<br>・<br>の<br>・<br>の<br>の<br>・<br>の<br>・<br>の<br>・<br>の<br>・<br>の<br>・<br>の<br>・<br>・<br>・<br>の<br>・<br>の<br>・<br>の<br>・<br>・<br>の<br>・<br>の<br>・<br>の<br>・<br>の<br>・<br>の<br>・<br>の<br>・<br>の<br>・<br>の<br>・<br>の<br>・<br>の<br>・<br>の<br>・<br>の<br>・<br>の<br>・<br>の<br>の<br>・<br>の<br>・<br>の<br>・<br>の<br>・<br>の<br>・<br>の<br>・<br>の<br>・<br>の<br>・<br>の<br>・<br>の<br>・<br>の<br>・<br>の<br>・<br>の<br>・<br>の<br>・<br>の<br>・<br>の<br>の<br>の<br>・<br>い<br>・<br>の<br>・<br>の<br>・<br>の<br>・<br>の<br>・<br>の<br>・<br>の<br>・<br>の<br>・<br>の<br>・<br>の<br>・<br>の<br>・<br>の<br>・<br>の<br>・<br>の<br>・<br>の<br>・<br>の<br>・<br>の<br>・<br>の<br>・<br>の<br>・<br>の<br>・<br>の<br>・<br>つ<br>・<br>の<br>・<br>の<br>・<br>の<br>・<br>の<br>・<br>の<br>・<br>の<br>・<br>の<br>・<br>の<br>・<br>の<br>・<br>の<br>・<br>の<br>・<br>の<br>の<br>の<br>の<br>・<br>の<br>の<br>・<br>の<br>・<br>の<br>の<br>・<br>の<br>・<br>の<br>・<br>の<br>・<br>の<br>・<br>の<br>・<br>の<br>・<br>の<br>・<br>の<br>・<br>の<br>・<br>の<br>・<br>の<br>・<br>の<br>・<br>の<br>・<br>の<br>・<br>の<br>・<br>の<br>・<br>の<br>・<br>の<br>・<br>の<br>・<br>の<br>・<br>の<br>・<br>の<br>・<br>の<br>・<br>の<br>・<br>の<br>の<br>の<br>・<br>の<br>の<br>・<br>の<br>・<br>の<br>の<br>の<br>・<br>の<br>・<br>の<br>・<br>の<br>・<br>の<br>・<br>の<br>・<br>の<br>・<br>の<br>・<br>の<br>・<br>の<br>・<br>の<br>・<br>の<br>・<br>の<br>・<br>・<br>・<br>の<br>・<br>の<br>・<br>の<br>・<br>・<br>の<br>・<br>・<br>・<br>・<br>・<br>の<br>・<br>・<br>の<br>・<br>・<br>・<br>・<br>・<br>・<br>・<br>・<br>・<br>・<br>・<br>・<br>・ | 月实销<br>¥10.73 ;<br>-8.5% 年累计同<br>年同店同比<br>0%<br>0%<br>0%                                                                                                    | 202<br>万<br>印社 +1753.4%<br>年累计同社<br>0%<br>0%<br>0%<br>0%                                                                                                    | 1-07-16)<br>ゴ 最高<br>その<br>の<br>の                                                                                                    | 周五 16:34:59 s<br>第年/件<br>秦雪 华南区-昆明百大<br>雪 居<br>全員数 3<br>会员 月天戏会员 月素活会<br>0 0                                                                                                    | 暗黑 0 退出全屏<br>全日<br>Kg 月最高件 67 件<br><sup>単</sup> 1080 元<br><sup>氏</sup>                                                                                                    |
| 看板中小<br>C城销售排<br>日用名 区叫<br>1 9番<br>2<br>8 94<br>合计 3                                                                                     | 心<br>行<br>城 日来朝<br>地区<br>0                                                                                | 月实销<br>><br>10.7万<br>10.7万          | 月同店<br>同比<br>+21.7%<br>+7.2% | 月銀計<br>向比<br>+21.7%<br>+7.2% | 年度排<br>名<br>1<br>3<br>2  | 类别<br>线上/J<br>脚营加<br>重营加<br>全国店铺                                                                      | )<br>日学<br>ちちて<br>ちちて<br>ちちて<br>い<br>の<br>明<br>男子<br>の<br>の<br>の<br>の<br>の<br>の<br>の<br>の<br>の<br>の<br>の<br>の<br>の<br>の<br>の<br>の<br>の<br>の | 日实销<br>¥0万<br>円量计同比0%<br>)0<br>)0<br>)10<br>、<br>¥10.73万                                                                                                    | 月同店同t<br>0%<br>0%<br>+21.7%                                           | 年回店同比<br>上 月累计同比<br>の%<br>の%<br>・21.7%                                                                                                    | 月奕销<br>¥10.73;<br>-8.5% 年累计同<br>年同店同比<br>0%<br>0%<br>0%<br>0%                                                                                                    | 202<br>万<br>归社 +1753.4%<br>年累计问社<br>0%<br>0%<br>0%<br>0%                                                                                                    | 1-07-16)<br>1 最高<br>でで<br>の<br>月新増3<br>0                                                                                                    | 周五 16:34:59 。<br>第単/件<br>秦雪 华南区-昆明百大<br>雪 店<br>全国商品销售指行一                                                                                                    | 暗黑 0 退出全屏<br>200<br>xg 月最高件 67 件<br><sup>用量高</sup> 1080 元<br><sup>g</sup> <b>+0</b><br>%增长                                                                                                    |
| 看板中小<br>区域销售排<br>1<br>1 年時<br>2<br>5<br>9<br>9<br>9<br>1<br>9<br>1<br>8<br>1<br>8<br>1<br>8<br>1<br>8<br>1<br>8<br>1<br>8<br>1<br>8<br>1 | 心<br>行<br>地<br>相区<br>0                                                                                    | 月 <b>奕</b> 朝<br>><br>10.7万<br>10.7万 | 月同店<br>同比<br>+21.7%<br>+7.2% | 月里计<br>同比<br>+21.7%<br>+7.2% | 年度排<br>名<br>1<br>3<br>2  | 类别<br>线上6<br>加盟5<br>直营加<br>全国店铺<br>月排 。                                                               | )<br>()<br>()<br>()<br>()<br>()<br>()<br>()<br>()<br>()<br>()<br>()<br>()<br>()                                                             | 日实销<br>¥0万<br>月墨计同比0%<br>同一一百年<br>9 0<br>9 0<br>9 0<br>9 0<br>9 0<br>9 0<br>9 410.73万<br>一百年50                                                                                                    | 月同店同t<br>0%<br>0%<br>+21.7%                                           | 年同店同比<br>日累计同比<br>の%<br>の%<br>・21.7%<br>年間<br>年間<br>の%<br>・21.7%<br>年間<br>日累<br>日間<br>生<br>の%<br>の%<br>・<br>の%<br>・<br>の<br>の<br>の<br>・<br>の<br>の<br>の<br>の<br>の<br>の<br>の<br>の<br>の<br>の<br>の<br>の<br>の                                                                                                    | 月实销<br>¥10.73 ;<br>-8.5% 年累计限<br>年間店間比<br>0%<br>0%<br>0%<br>0%<br>0%<br>0%<br>0%                                                                                                    | 202<br>万<br>可比 +1753.4%<br>年累计同比<br>0%<br>0%<br>0%<br>0%                                                                                                    | 1-07-16 J<br>1 最高<br>で<br>の<br>月新増<br>0                                                                                                    | 周五 16:34:59 。<br>第单/件<br>秦雪 华南区-昆明百大<br>奎 店<br>全員助 3<br>会员 月失双会员 月激活会<br>0 0<br>全国商品销售提行<br>月川 西品                                                                                                    | 暗黑 0 退出全屏<br>全回<br>cg 月蟲高件 67 件<br>月蟲高 1080 元<br>員 (中の)<br>所選氏<br>(中の)<br>所選氏<br>(中の)                                                                                                    |
| 看板中/<br>区域销售排/<br>月非名 区域<br>1 年期<br>2 年期<br>合计 3                                                                                         | 心<br>行<br>时<br>中                                                                                          | 月 <b>史</b> 始<br>∨<br>10.7万          | 月間店<br>間比<br>+21.7%          | 月里计<br>同比<br>+21.7%<br>+7.2% | 年度時<br>省<br>1<br>3<br>2  | 类别<br>线上LL<br>加盟加<br>直营加<br>全国店铺<br>月指<br>二                                                           | )<br>日子<br>王王<br>王王<br>王<br>王<br>王<br>王<br>二<br>(<br>)<br>(<br>)<br>(<br>)<br>(<br>)<br>(<br>)<br>(<br>)<br>(<br>)<br>(<br>)<br>(<br>)<br>( | 日实销<br>¥0万<br>同型计同比0%<br>(销 月实销<br>) 0<br>0<br>9 0<br>10.73万<br>符-TOP50                                                                                                    | 月向広同년<br>0%<br>0%<br>+21.7%<br>实 月实销<br>>                             | 年间店同比<br>日東计同比<br>0%。<br>0%。<br>+217%。<br>月同比 年<br>度<br>月<br>章名                                                                                                    | 月实销<br>¥10.73;<br>-8.5% 年累计师<br>年同店同比<br>0%<br>0%<br>0%<br>0%<br>0%<br>0%                                                                                                    | 202<br>万<br>和比 +1753.4%<br>年期计同比<br>0%<br>0%<br>0%<br>0%<br>0%                                                                                                    | 1-07-16<br>1-07-16<br>1-07-17<br>1-07-17<br>1-07-17<br>1-07-17<br>1-07-17<br>1-07-17<br>1-07-17<br>1 | 周五 16:34:59 。                                                                                                    | 暗黒 0 退出全屏<br>20<br>30<br>30<br>30<br>30<br>30<br>30<br>40<br>40<br>50<br>40<br>50<br>50<br>50<br>50<br>50<br>50<br>50<br>50<br>50<br>50<br>50<br>50<br>50                                                                                                    |
| 看板中小<br>区域销售排<br>日非名 区域<br>① 华排<br>② 华排<br>合计 3                                                                                          | 心<br>行<br>制区<br>北区                                                                                        | 月尖圳<br>↓<br>10.7万                   | 月間店<br>同比<br>+21.7%<br>+7.2% | 月豊计<br>同比<br>+21.7%<br>+7.2% | 年度排<br>名<br>1<br>3<br>2  | ※別<br>銭上5<br>加盟応<br>重査5                                                                               | )<br>日3<br>5<br>5<br>5<br>5<br>5<br>5<br>5<br>5<br>5<br>5<br>7<br>7<br>8<br>8<br>8<br>8<br>8<br>8<br>8<br>8                                 | 日 実 销<br>¥ 0 万<br>引 集 计 同比 0 %<br>7 0<br>0 0<br>0 10 73万<br>第<br>5<br>5<br>5<br>5<br>5<br>5<br>5<br>5<br>5<br>5<br>5<br>5<br>5                                                                                                    | 月同店同t<br>の%<br>の%<br>+21.7%<br>案 月実領<br>10.775                        | 年回店同比<br>日 月累计同比<br>の%<br>の%<br>・21.7%<br>1                                                                                                    | 月实销<br>¥10.73;<br>-4.5% 年累计师<br>年同店同比<br>0%<br>0%<br>0%<br>0%<br>0%<br>0%<br>0%<br>0%<br>2%<br>6%<br>年雪<br>名計                                                                                                    | 202<br>万<br>引比 +1753.4%<br>年累计同比<br>0%<br>0%<br>0%<br>0%                                                                                                    | 1-07-16 )                                                                                                    | 周五 16:34:59 。<br>第単/件<br>素雪 华南区-昆明百大<br>素雪 作商区-昆明百大<br>素雪 作商区-昆明百大<br>会長数 3<br>会员 月失效会员 月激活会<br>0 0<br>全国商品销售排行一<br>月泊 (① ② 第二週試料<br>5 ② (一 C2)詳                                                                                                    | 暗黑 0 退出全屏<br>全日<br>広 月最高件 67 件<br>月単高 1080 元<br>の<br>の<br>の<br>の<br>の<br>の<br>の<br>の<br>の<br>の<br>の<br>の<br>の                                                                                                    |
| 看板中小<br>区域销售排<br>1<br>1<br>2<br>3<br>4<br>4<br>4<br>3                                                                                    | 心 / / / / / / / / / / / / / / / / / / /                                                                   | 月实销<br>↓<br>10.7万                   | 月同店<br>同比<br>+21.7%          | 月累计<br>向比<br>+21.7%<br>+7.2% | 年度推<br>名<br>1<br>3<br>2  | 共制<br>残上成<br>取蓄加<br>直蓄加 全国店舗 月指 1 1                                                                   |                                                                                                    | 日 (                                                                                                    | 月間店間に<br>0%。<br>0%。<br>0%。<br>+21.7%<br>文<br>10.775<br>10.775         | 年同店同比<br>日景計同比<br>の%<br>の%<br>・21.7%<br>1<br>・21.7% 1                                                                                                    | 月实销<br>¥10.73;<br>-8.5% 年累计同<br>年同店同比<br>0%<br>0%<br>0%<br>0%<br>0%<br>0%<br>0%<br>0%<br>0%<br>名<br>長期<br>長期                                                                                                    | 202:<br>万<br>日比 +1753.4%<br>年累计同比<br>の%<br>の%<br>の%<br>の%<br>の%<br>の%<br>この<br>に<br>単一<br>・<br>・<br>・<br>・<br>・<br>・<br>・<br>・<br>・<br>・<br>・<br>・<br>・<br>・<br>・<br>・<br>・<br>・ | 1-07-16                                                                                                    | 周五 16:34:59 。                                                                                                    | <ul> <li>暗黒 0 退出全屏</li> <li>全国</li> <li>(1080 元</li> <li>(1080 元</li>     &lt;</ul>               |
| 看板中小<br>区域销售耕<br>11 年編<br>2 年組<br>合计 3                                                                                                   | 心 日 实领<br>物区 日 实领<br>和区 0                                                                                 | 月尖明<br>↓<br>10.7万                   | 月周唐<br>同比<br>+21.7%          | 月豊计<br>同比<br>+21.7%<br>+7.2% | <b>単度排</b> 名<br>1 3<br>2 | 美別<br>残上<br>加盟<br>正<br>重査加<br>日<br>指<br>二<br>二<br>二<br>二<br>二<br>二<br>二<br>二<br>二<br>二<br>二<br>二<br>二 |                                                                                                    | 日 (1)<br><b>¥ 0 万</b><br>日素計 同比 0<br>• 0<br>• 0<br>• 0<br>• 10.73万<br>· 10.73万<br>· 10.73万 | 月間広間<br>0%<br>0%<br>+21.7%<br>案 月実情<br>10.7万<br>10.7万                 | 年间店回比<br>日期日日<br>の<br>・<br>の<br>・<br>・<br>・<br>・<br>・<br>・<br>・<br>・<br>・<br>・<br>・<br>・<br>・                                                                                                    | 月实销<br>¥10.73 ;<br>:-8.5% 年累计報<br>年同店同比<br>の%<br>の%<br>の%<br>の%<br>の%<br>を<br>の%<br>そ<br>名<br>、<br>名<br>、<br>る<br>、<br>る<br>、<br>、<br>る<br>、<br>る<br>、<br>、<br>る<br>、<br>、<br>、<br>、<br>ろ<br>、<br>、<br>ろ<br>、<br>、<br>ろ<br>、<br>、<br>る<br>、<br>、<br>る<br>、<br>、<br>る<br>、<br>、<br>ろ<br>、<br>、<br>ろ<br>、<br>、<br>、<br>、<br>、 | 202<br>万<br>即比 <b>+1753.4%</b><br>年累计同比<br>0%<br>0%<br>0%<br>0%<br>0%<br>0%                                                                                                    | 1-07-16 〕                                                                                                    | 周五 16:34:59 。<br>第単/件<br>素雪 华南区-昆明百大<br>素雪 佐南区-昆明百大<br>素雪 佐市区-昆明百大<br>会员数 3<br>会员 月失攻全员 月激活会<br>0 0<br>2 証明局品销集掲行<br>月間 商品<br>1 証明<br>2 読 20011<br>2 読 20011<br>4 読 2 20011<br>4 読 2 20011                                                                                            | <ul> <li>暗黒 0 退出全屏</li> <li>20</li> <li>20</li></ul>                                                                                                    |
| 看板中小<br>区域销售##<br>1月48 区4<br>(1) 年前<br>(2) 年前<br>合计 3                                                                                    | 心<br>行<br>制区<br>化                                                                                         | 月 <b>史明</b><br>∨<br>10.7万           | 月同店<br>同比<br>+21.7%          | 月豊计<br>同比<br>+21.7%<br>+7.2% | 年度拼<br>1<br>3<br>2       | 業別<br>残上5<br>加盟は<br>置蓋5<br>1<br>1<br>1<br>1<br>1<br>1<br>1<br>1<br>1                                  |                                                                                                    | 日 実 街<br><b>¥ 0</b> 万<br>門 黒 计同比 0 %<br>の<br>の<br>の<br>い<br>1 7 - TOP50<br>日<br>報<br>昭 百 大 店<br>記 朝 百 大 店<br>記 朝 百 大 店<br>記 朝 百 大 店                                                                                                    | 月向店同<br>の%<br>の%<br>・21.7%<br>第<br>10.7万<br>10.7万<br>10.7万<br>10.7万   | 年间応同比<br>1 月累计同比<br>0%<br>0%<br>・21.7%<br>1<br>+21.7%<br>1<br>+21.7%<br>1<br>+21.7%<br>1                                                                                                    | 月文明<br><b>¥ 10.73 ;</b><br>-0.5% 年累计回<br>年同店同比<br>の%<br>の%<br>の%<br>の%<br>の%<br>の%<br>名<br>第<br>一<br>名<br>5<br>の<br>条<br>雪<br>二<br>一<br>二<br>二<br>二<br>二<br>二<br>二<br>二<br>二<br>二<br>二<br>二<br>二<br>二                                                                                                    | 202<br>万<br>印比 +1753.4%<br>年累计问比<br>0%<br>0%<br>0%<br>0%<br>0%<br>0%<br>1<br>1                                                                                                   | 1-07-16                                                                                                    | 周五 16:34:59 。<br>第単//<br>本雪 华南区-昆明百大<br>素雪 作南区-昆明百大<br>素雪 月天次会長 月素活会<br>0 0 0<br>全国商品销售排行一<br>月泊 (1) (2) 第二の11<br>5 (2) (1) (2) 第二の11<br>5 (2) (1) (2) 第二の11<br>5 (2) (1) (2) 第二の11<br>5 (2) (1) (2) 第二の11<br>5 (2) (1) (2) 第二の11<br>5 (2) (1) (2) (2) (2) (2) (2) (2) (2) (2) (2) (2 | 暗黑 3 退出全屏<br>1 2 2 3 3 4 3 4 3 4 3 4 3 4 3 4 3 4 3 4 3                                                                                                    |
| <ul> <li>看板中小</li> <li>区域销售期</li> <li>1 年前</li> <li>2 年前</li> <li>2 年前</li> <li>3</li> </ul>                                             | 心 : (1)<br>行 : (1)<br>收 (1)<br>化 (2)<br>(1)<br>(1)<br>(1)<br>(1)<br>(1)<br>(1)<br>(1)<br>(1)<br>(1)<br>(1 | 月实明<br>↓<br>10.7万                   | 月同店<br>同比<br>+21.7%<br>+72%  | 月累计<br>向比<br>+21.7%          | 年度排<br>名<br>1<br>3<br>2  | <ul> <li>実別</li> <li>线上に加盟の</li> <li>取営がの</li> <li>全国店舗</li> <li>1</li> <li>合计 4</li> </ul>           |                                                                                                    | 日 実 術<br>¥ 0 万<br>同葉 計 同比 0%<br>1 0<br>1 0<br>0 0<br>0 0<br>1 0<br>1 0<br>1 0<br>1 0                                                                                                    | 月周店周1<br>0%<br>0%<br>0%<br>+21.7%<br>10.7万<br>10.7万<br>10.7万<br>10.7万 | 年间店同比<br>日東计同比<br>の、<br>の、<br>・21.7%<br>・21.7%<br>1<br>・21.7%<br>1<br>・21.7%<br>1<br>・21.7%<br>1                                                                                                    | 月实销<br>¥10.735;<br>-8.5% 年累计师<br>年同店同比<br>0%<br>0%<br>0%<br>0%<br>0%<br>0%<br>名<br>子                                                                                                    | 202<br>万<br>明比 +1753.4%<br>年期11回比<br>0%<br>0%<br>0%<br>0%<br>0%<br>0%<br>1<br>1<br>1                                                                                             | 1-07-16<br>1-07-16<br>1-07-17<br>1-07-16<br>1-07-17<br>1-07-17<br>1-07-1                                                                                                    | 周五 16:34:59 。                                                                                                    | <ul> <li>暗梁 じ 退出全屏</li> <li>25</li> <li>36</li> <li>月忌流 月る、 「「「」」」」</li> <li>月忌流 月二、 「」」」</li> <li>月二、 「」」」</li> <li>月二、 「」」」</li> <li>月二、 「」」」</li> <li>月二、 「」」」</li> <li>月二、 「」」」</li> <li>月二、 「」」」</li> <li>月二、 「」」」</li> <li>月二、 「」」」</li> <li>月二、 「」」」</li> <li>月二、 「」」」</li> <li>月二、 「」」」</li> <li>月二、 「」」」</li> <li>月二、 「」」」</li> <li>月二、 「」」」</li> <li>月二、 「」」」</li> <li>日二、 「」」」</li> <li>日二、 「」」」</li> <li>日二、 「」」</li> <li>日二、 「」」</li> <li>日二、 「」</li> <li>日二、 「」</li> <li>日二、 「」</li> <li>日二、 「」</li> <li>日二、 「」</li> <li>日二、 「」</li> <li>日二、 「」</li> <li>日二、 「」</li> <li>日二、 「」</li> <li>日二、 「」</li> <li>日二、 「」</li> <li>日二、 「」</li> <li>日二、 「」</li> <li>日二、 「」</li> <li< th=""></li<></ul> |

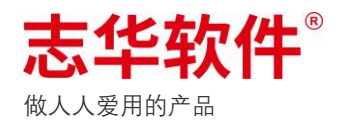

# • 订阅中心

#### MQ 订阅维护和管理,配置内部系统或第三方系统所需数据的订阅

| ☰ 志华软件 👘      | 寺办中心 | 看想 | 反中心 单据中心               | 查询中心             | 业务中心          | 导入中心  | 任务中心     | 万能报表           | 插件市场  | 帮助中心       | 监控中心             | 订阅中心   |       | P 🧐    | 钱昱旭   |
|---------------|------|----|------------------------|------------------|---------------|-------|----------|----------------|-------|------------|------------------|--------|-------|--------|-------|
| 订阅中心          |      |    |                        |                  |               |       |          |                |       |            |                  |        |       |        |       |
| 订阅分组 主        | 所有订  | 阆  |                        |                  |               |       | 订阅编号     | <b>}:</b> 按订阅编 | 弓模糊搜索 |            | Q                | 启用所有订阅 | 停用所   | 有订阅 添; | மான 🏹 |
| 系统 × Q        | ۵    | 序号 | 订阅编号                   |                  |               | 订阅名称  |          |                |       | 订阅匹配词      |                  | 在      | 工作集群数 | 配置集群数  | 操作    |
| 所有订阅          | D    | 1  | x2.WEGO.lingzhi.shop   | .jiekou          |               | 店铺档案  | 单-灵智接口对持 | 8K             |       | x2.WEGO.Sh | nopBills.#       |        | 1     | 1      | 启动 👻  |
| 系统-BI-门店三级账报  | D    | 2  | x2.WEG0.wego.com       | nodityreplenish  | .receive      | 商品流门  | 店补货建议分析  | 报表-订阅配送:       | 通知单   | x2.WEGO.Q  | uotaBills.#      |        | 1     | 1      | 启动 🔻  |
| 系统-VIP-微会员注册  | D    | 3  | x2.WEGO.bi.report.typ  | esummary.reta    | ail           | 类别销售  | 汇总报表     |                |       | x2.WEGO.Re | etailBills.#     |        | 1     | 1      | 启动 👻  |
| 接口-SCM订阅接口    | D    | 4  | x2.WEGO.interface.w    | ms.bill.sellgetp | os            | X2传Wm | s【发货收货单F | POS]           |       | x2.WEGO.G  | etSellPosBills.# |        | 1     | 1      | 启动 🔻  |
| 接口-卖场补版订阅接口   | O    | 5  | x2.WEGO.vip.task.reta  | ailbill          |               | 会员任务  | -零售单订间赠词 | ž              |       | x2.WEGO.Re | etailBills.#     |        | 1     | 1      | 启动 🔻  |
| 系统-BI-标准进销存   | D    | 6  | x2.WEGO.bi.jxc.depot   | allbills         |               | 门店进销  | 存报表 统一接收 | 如q数据接口         |       | x2.WEGO.#  |                  |        | 1     | 1      | 启动 🔻  |
| 接口-零售通订阅接口    | D    | 7  | x2.WEGO.vip.task.vip   | bills            |               | 会员任务  | -会员档案订阅则 | 普送             |       | x2.WEGO.Vi | pUserBills.#     |        | 1     | 1      | 启动 🔻  |
| 系统-BI-标准单据参考  | D    | 8  | x2.WEGO.bi.report.vip  | scorerecord.re   | ceive         | 积分分析  | 报表接收积分流  | 5.K            |       | x2.WEGO.Vi | pScoreRecordE    | ills.# | 1     | 1      | 启动 👻  |
| 系统 DI 轨径中沿参考  | D    | 9  | x2.WEGO.settlement.    | bills.receive    |               | 接收结算  | 业务单据     |                |       | x2.WEGO.#  |                  |        | 1     | 1      | 启动 🔻  |
| 天体 り 日本さす     | O    | 10 | x2.WEG0.bi.report.de   | pot.bill.Retail  |               | 门店销售  | 日报表 零售单  |                |       | x2.WEGO.Re | etailBills.#     |        | 1     | 1      | 启动 🔻  |
| 永远-BI-月木成本    | D    | 11 | x2.WEG0.bi.wego.nev    | vproductsugge    | stion.receive | 商品流新  | 品和补货直通配  | 货分析报表订阅        | Ð,    | x2.WEGO.Th | nruquotaBills.#  |        | 1     | 1      | 启动 🔻  |
| 糸统-BI-门店POS退货 | D    | 12 | x2.WEGO.interface.w    | ms.archive.dep   | ot            | 仓库档案  |          |                |       | x2.WEGO.De | epotBills.#      |        | 1     | 1      | 启动 🔻  |
| 系统-BI-门店销售日报  | D    | 13 | x2.WEGO.lingzhi.viplit | tgrade.jiekou    |               | 会员升降  | 级单·灵智接口》 | 讨接             |       | x2.WEGO.Vi | pLiftGradeBills  | #      | 1     | 1      | 启动 🔻  |
| 系统-BI-大类销售成本  | D    | 14 | x2.WEGO.bi.finance.d   | epot             |               | 财务仓店  | 报表订阅     |                |       | x2.WEGO.#  |                  |        | 1     | 1      | 启动 🔻  |
| 系统-VIP-促销系统发券 | D    | 15 | x2.WEGO.bi.suggestie   | ons.allbills     |               | BI建议表 | 参考数据统一接  | 收接口            |       | x2.WEGO.#  |                  |        | 1     | 1      | 启动 👻  |
| 接口-WMS订阅接口    |      |    |                        |                  |               |       |          |                |       |            |                  |        |       |        |       |

# 2/界面自定义设置

支持按客户的系统级别和个人级别配置,即不同的客户环境可以执行不同的配置信息,同环 境内个人还可以再进行个性化配置。

## ● 系统级配置

由系统管理员进行设置,菜单入口业务中心-【插件管理】

| ☰ 志华软件 <sup>°</sup> | 待办中心        | > 看板中心      | 单据中心 | 查询中心 | 业务中心 | 导入中心 | 任务中心 | 万能报表     | 插件市场 | 帮助中心   | 监控中心 | 订阅中心 | 📌 🥋 钱昱旭  |
|---------------------|-------------|-------------|------|------|------|------|------|----------|------|--------|------|------|----------|
| 业务中心                |             |             |      |      |      |      |      |          |      |        |      |      |          |
| 业务分类                | <b>主</b> 全部 | ß           |      |      |      |      |      |          |      |        |      | 插件   | × Q =    |
| 全部                  | ſ           | <b>八</b> 插件 | 管理   |      |      |      |      |          |      | 云端插件管理 |      |      |          |
| 常用                  | l           | シ猫件         | 管理   |      |      |      |      | $\oplus$ | -    | 管理云端插件 |      |      | $\oplus$ |
| 历史                  |             |             |      |      |      |      |      |          |      |        |      |      |          |

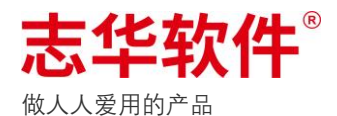

| 本地 | 插件 | 管理  |            |      |                     |              | 关闭            | 🖻 I | .具 |
|----|----|-----|------------|------|---------------------|--------------|---------------|-----|----|
|    |    |     |            |      |                     |              | 请输入插件名称搜索     |     | ג  |
| ۵  | 序号 | 图片  | 插件名称       | 插件状态 | 最后更新时间              | 插件描述         | 插件公司名称 插件品牌名称 | 操作  |    |
| Ō  | 1  |     | 会员常用资料档案单  | 启用   | 2020-07-08 07:15:59 | 会员常用资料档案单    |               | 更新  | *  |
| Ō  | 2  | ß   | 退仓通知单      | 启用   | 2021-04-14 22:51:57 | 退仓通知单插件      |               | 更新  | •  |
| Ō  | 3  | **  | 系统参数管理     | 启用   | 2021-07-26 13:55:56 | 系统参数管理插件     |               | 更新  | *  |
| Ō  | 4  | =   | 调拔申请单(门店)  | 启用   | 2021-07-26 13:56:03 | 调拨申请单(门店)插件  |               | 更新  | *  |
| Ō  | 5  | =   | 调拨入库单(门店)  | 启用   | 2021-07-26 13:56:10 | 调拨收货单(门店)插件  |               | 更新  | *  |
| Ō  | 6  | 2   | 短信通道       | 禁用   | 2021-07-26 13:56:14 | 短信通道插件       |               | 更新  | *  |
| Ō  | 7  |     | 配送入库单(门店)  | 启用   | 2021-07-26 13:56:19 | 发货收货单插件(POS) |               | 更新  | *  |
| Ō  | 8  | Ð   | 成本调整单      | 启用   | 2021-07-26 13:56:24 | 成本调整单插件      |               | 更新  | *  |
| Ō  | 9  | •   | 会员政策分组档案单  | 启用   | 2021-07-26 13:56:29 | 会员政策分组档案单插件  |               | 更新  | *  |
| Ō  | 10 | 2   | 积分调整单      | 启用   | 2021-07-26 13:56:32 | 积分调整单插件      |               | 更新  | *  |
| Ō  | 11 | 0   | 收款方式档案单    | 启用   | 2021-07-26 13:56:37 | 收款方式档案单插件    |               | 更新  | *  |
| Ō  | 12 |     | 倒欠单        | 启用   | 2021-07-26 13:56:40 | 倒欠通知单插件      |               | 更新  | *  |
| Ō  | 13 | 210 | 在途单据类别汇总报表 | 禁用   | 2021-07-26 13:56:42 | 在途单据类别汇总报表   |               | 更新  | -  |

#### 1. 设置菜单名称

找到对应菜单的插件,一般插件名称都会包含菜单名称的关键信息,搜索菜单中关键名称即 可找到插件;或者打开菜单,在 URL 地址栏中,IP 端口后/间隔的第三段信息即插件编号,插件编 号后都会以 s 结尾,搜索插件编号也可以找到对应菜单插件

| $\leftarrow \rightarrow$ | C              | port/fixed/ <b>bijxcplugs</b> /jxcstatisticsquery |              |              | # 🖈 😩 💻    |
|--------------------------|----------------|---------------------------------------------------|--------------|--------------|------------|
|                          | 进销存统计报表        | 插件编号                                              |              |              | 查询 关闭 🎰 工具 |
|                          | 筛选项 🗘          |                                                   |              |              |            |
|                          | 统计日期 今天 昨天 本周  | 本月 2021-07-29 営 2021-07-29                        | Ē            |              |            |
|                          | 仓店 不跟 请选择      |                                                   |              |              |            |
|                          |                |                                                   |              |              |            |
|                          | ✿ 序号 仓店编号 仓店名称 | 期初数量 期初成本                                         | 入库数量 入库成本 退厂 | 数量 退厂成本 配出数量 | 配出成本 配入数量  |

| 4-161 | лант | 84± |                      |     |    |    |                                               |          |          |           |       |
|-------|------|-----|----------------------|-----|----|----|-----------------------------------------------|----------|----------|-----------|-------|
|       |      |     |                      |     |    |    |                                               |          |          | 请输入菜单名称搜索 |       |
| ¢     | 序号   | 图片  | 播件名称                 | ٥   | 序号 | 图片 | 菜单编号                                          | 菜单名称     | 菜单描述     | 菜单类型      | 操作    |
| Ō     | 1    | •   | 会员常用资料档案             | Ø   | 1  | G  | /bills/business/#/returnnotices/returnnotice  | 新建退仓通知单  | 新建退仓通知单  |           | 服务列表  |
| ō     | 2    | ß   | 退仓通知单                | Ō   | 2  | G  | /bills/business/#/returnnotices/returnnotice  | 编辑退仓通知单  | 编辑退仓通知单  |           | 编辑    |
| õ     | 3    | =   | 系统参数管理               | Ō   | 3  | ß  | /bills/business/#/returnnotices/returnnoticel | 退货通知单-列表 | 退货通知单-列表 |           | 2、点编辑 |
| õ     | 1、点  | 击插作 | +所在行弹窗菜<br>调拨申请单(门店) | 单列表 | 4  | G  | /bills/business/#/returnnotices/returnnotice  | 退仓通知单详情  | 退仓通知单详情  |           | 服务列   |
| Ō     | 5    | =   | 调拨入库单(门店)            | Ō   | 5  | ß  | /bills/business/#/returnnotices/returnnotice  | 退仓通知单审批  | 退仓通知单审批  |           | 服务列   |
| õ     | 6    |     | 短信通道                 |     |    |    |                                               |          |          |           |       |
| Ō     | 7    | A   | 配送入库单(门店)            |     |    |    |                                               |          |          |           |       |

点击插件所在行,弹窗菜单列表,操作栏下拉点「编辑」,修改菜单名称

| 本地 | 插件 | 管理 |          | 退仓逋 | 卸单 |    |                                               |          |    | 基本信息           |              |             | $\times$ |
|----|----|----|----------|-----|----|----|-----------------------------------------------|----------|----|----------------|--------------|-------------|----------|
|    |    |    |          |     |    |    |                                               |          | ١, | 菜单编号:          | /bills/busin |             |          |
| \$ | 序号 | 图片 | 插件名称     | \$  | 序号 | 图片 | 菜单编号                                          | 菜单名称     |    | 菜单名称:<br>菜单描述: | 新建退仓通        |             |          |
| 6  | 1  | -  | 会员常用资料档案 | ē   | 1  | ß  | /bills/business/#/returnnotices/returnnotice  | 新建退仓通知单  | l  |                |              | 3 修改菜单名称和描述 |          |
| Ō  | 2  | ß  | 退仓通知单    | Ð   | 2  | ß  | /bills/business/#/returnnotices/returnnotice  | 编辑退仓通知单  |    |                |              |             |          |
| n  | 3  | ±  | 系统参数管理   | ē   | 3  | ß  | /bills/business/#/returnnotices/returnnoticel | 退货通知单-列表 |    |                |              |             |          |

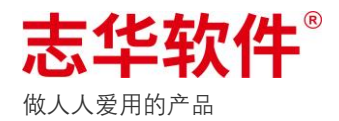

#### 2. 设置字段名称、显示长度、显示顺序、锁定列、隐藏列

打开插件菜单列表,点击对应插件菜单行,弹出菜单对应的服务列表,找到对应要修改的字段信息所在的服务,点击**「参数列表」** 

| 本地     | 插件 | 管理 | 退仓汕 | 通知单 |    |                                               |                            | 新建议 | 也通知 | 口单                                              |             |                  |      |
|--------|----|----|-----|-----|----|-----------------------------------------------|----------------------------|-----|-----|-------------------------------------------------|-------------|------------------|------|
|        |    |    |     |     |    | 1、点击<br>弹出菜单                                  | 菜单所在行<br><sup>自服</sup> 务列表 |     |     |                                                 | 请输入服务名称     | 尔搜索              | С    |
| ¢      | 序号 | 图片 | \$  | 序号  | 图片 | 菜单编号                                          | 菜单名称                       | \$  | 序号  | 服务编号                                            |             | 服务名称             | 操作   |
| 6      | 1  |    | Ō   | 1   | ß  | /bills/business/#/returnnotices/returnnotice. | 新建退仓通知单                    | Ō   | 1   | get/bills/returnnotices/add/main/style          | /get/params | 主单商品参数           | 参数列表 |
| 6      | 2  | R  | 0   | 2   | ß  | /bills/business/#/returnnotices/returnnotice  | 编辑退仓通知单                    | Ō   | 2   | post/bills/returnnotices/add/main               |             | 保存退货通知单          | 参数列表 |
| 6      | 3  |    | 0   | 3   | ß  | /bills/business/#/returnnotices/returnnoticel | 退货通知单-列表                   | Ō   | 3   | post/bills/returnnotices/add/one/sku            |             | 获取指定商品明细         | 参数列表 |
| 6      | 4  | -  | Ō   | 4   | ß  | /bills/business/#/returnnotices/returnnotice  | 退仓通知单详情                    | Ō   | 4   | get/bills/returnnotices/add/main/syste          | em/type     | 查询退货类型           | 参数列表 |
| 6      | 5  | -  | 0   | 5   | ß  | /bills/business/#/returnnotices/returnnotice  | 退仓通知单审批                    | Ō   | 5   | post/bills/returnnotices/add/xtab/pag           | 2           | 分页查询单据明细         | 参数列表 |
| 6      | 6  |    |     |     |    |                                               |                            | Ō   | 6   | post/bills/returnnotices/add/one/page           |             | 分页查询单据明約         | 参数列表 |
| 6      | 7  | 6  |     |     |    |                                               |                            | Ō   | 7   | 2、代理以外<br>post/bills/returnnotices/add/main/sur | 安修仪的版:      | 方打开 参数列表<br>提交单据 | 参数列表 |
| 6      | 8  | R  |     |     |    |                                               |                            | Ō   | 8   | post/bills/returnnotices/add/one                |             | 保存单据数量明频         | 参数列表 |
| 6      | 9  | 1  |     |     |    |                                               |                            | Ō   | 9   | post/bills/returnnotices/add/xtab               |             | 保存单据数量明频         | 參数列表 |
| -<br>0 | 10 |    |     |     |    |                                               |                            | ē   | 10  | post/bills/returnnotices/add/one/page           | /total      | 获取子单列表汇结         | 参数列表 |
| 6      | 11 | 0  |     |     |    |                                               |                            | Ō   | 11  | get/bills/returnnotices/add/main/retur          | n/type      | 查询退货类型           | 參数列表 |
| 6      | 12 | E  |     |     |    |                                               |                            | Ō   | 12  | get/bills/returnnotices/add/main/{id}           |             | 查询一张单据主单         | 参数列表 |
| 6      | 13 | 53 |     |     |    |                                               |                            | Ō   | 13  | put/bills/returnnotices/add/main                |             | 编辑主单             | 参数列表 |
| ñ      | 14 |    |     |     |    |                                               |                            | Ō   | 14  | delete/bills/returnnotices/add/one/{id}         |             | 删除单据明细记录         | 参数列表 |

参数分为入参和出参,入参可理解为需要传入到系统里的数据,例如保存主单需要收、发货地信息,备注信息等,查询报表需要传入的筛选条件都是属于入参;出参可理解为系统执行后返回显示 在界面上的字段信息,例如报表查询返回的结果属于出参

| 本地 | 插件 | 管理   | 退仓道 | 通知单 |    |                                               |        | 分页查 | 询单据明细 | 田信息(一维界面)         |           |    |    | $\times$ |
|----|----|------|-----|-----|----|-----------------------------------------------|--------|-----|-------|-------------------|-----------|----|----|----------|
|    |    |      |     |     |    |                                               |        | 入着  | ╞明细   | 出参明细              |           |    |    |          |
| \$ | 序号 | 图片   | ۵   | 序号  | 图片 | 菜单编号                                          | 菜单名称   |     |       |                   | 请输入属性名称搜索 |    |    | Q        |
| 6  | 1  | -    | Ō   | 1   | ß  | /bills/business/#/returnnotices/returnnotice  | 新建退仓通: | \$  | 序号    | 属性名               | 参数名称      | 3  | 操作 |          |
| 6  | 2  | ß    | Ö   | 2   | ß  | /bills/business/#/returnnotices/returnnotice  | 编辑退仓通: | Ō   | 1     | billsubType       | 发货类型      | \$ | 启辑 | -        |
| 6  | 3  | =    | Ō   | 3   | ß  | /bills/business/#/returnnotices/returnnoticel | 退货通知单  | Ō   | 2     | clothingImg       | 图片        | 1  | 扁辑 | *        |
| 6  | 4  | -    | Ō   | 4   | ß  | /bills/business/#/returnnotices/returnnotice  | 退仓通知单  | Ō   | 3     | clothingId        | 条码        | ŧ  | 倉辑 | *        |
| 6  | 5  | -    | Ō   | 5   | ß  | /bills/business/#/returnnotices/returnnotice  | 退仓通知单' | Ō   | 4     | styleId           | 商品编号      | \$ | 扁蜡 | -        |
| 6  | 6  |      |     |     |    |                                               |        | Ō   | 5     | styleName         | 商品名称      | ŧ  | 倉辑 | *        |
| 6  | 7  | 6    |     |     |    |                                               |        | 6   | 6     | brandName         | 商品品牌      | 1  | 扁鲳 | *        |
| n  | 8  | E    |     |     |    |                                               |        | 6   | 7     | styleGeneralclass | 总类        | ę  | 编辑 | *        |
| 6  | 9  | 1    |     |     |    |                                               |        | 6   | 8     | styleMiddleclass  | 中类        |    | 扁辑 | *        |
| 5  | 10 |      |     |     |    |                                               |        | 6   | 9     | styleLittleclass  | 小小类       | ł  | 扁辑 | -        |
| n  | 11 | 0    |     |     |    |                                               |        | ē   | 10    | colorName         | 顏色        | t  | 扁钼 | -        |
| 5  | 12 |      |     |     |    |                                               |        | ē   | 11    | sizeName          | 尺码        | f  | 扁钼 | -        |
| n  | 12 | 50 C |     |     |    |                                               |        | ē   | 12    | accJcost          | 成本价       | f  | 扁钼 | -        |
| 5  | 14 | •••  |     |     |    |                                               |        | Ō   | 13    | accJprice         | 吊牌价       | f  | 扁钼 | -        |
| 5  | 15 |      |     |     |    |                                               |        | Ō   | 14    | accLprice         | 零售价       | 1  | 扁钼 | -        |

入参和出参都可以修改字段名称、显示长度、显示顺序、隐藏列,锁定列只会在出参中设置,例如 报表返回的字段信息左右拖动时需要固定住某几列

入参样例:修改保存主单的入参,则会体现在新建单据主单信息中的显示

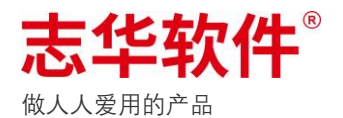

| 本地插件管       | 理          | 退仓通  | 知单 |    |                |                                 | 保存退货          | 〔通知单 |              |          | 基本信息                 |                 |         |
|-------------|------------|------|----|----|----------------|---------------------------------|---------------|------|--------------|----------|----------------------|-----------------|---------|
|             |            |      |    |    |                |                                 | 入参            | 明细   | 出参明细         |          | *入参名称:               | 退仓类型            |         |
|             |            |      |    |    |                |                                 |               |      |              |          | 入参描述:                | 请选择退仓类型         |         |
| ✿ 序号 图      | 图片         | \$   | 序号 | 图片 | 菜单编号           |                                 |               |      |              |          | *是否必填:               | [false] 非必填     |         |
| 10 1 ·      | -          | Ö    | 1  | ß  | /bills/busines | s/#/returnnotices/returnnotice  | \$            | 序号   | 属性名          | 参数名称     | 是否展示(pc):            | [true] null     |         |
| D 2         | ß          | Ō    | 2  | ß  | /bills/busines | s/#/returnnotices/returnnotice  | Ō             | 1    | billsId      | 通知单号     | 是否展示(app):           | [true] null     |         |
| <b>D</b> 3  | ÷          | Ō    | 3  | ß  | /bills/busines | s/#/returnnotices/returnnoticel | D             | 2    | returnType   | 退仓类型     | 是否展示(微信):            | [true] null     | - PA :  |
| <u>٦</u> 4  | -          | Ō    | 4  | ß  | /bills/busines | ss/#/returnnotices/returnnotice | 6             | 3    | setdepotId   | 店铺       | *访问权限(只读,读写):        | [WebReadOnly] 只 | 读 Pictr |
| E 5         | -          | Ō    | 5  | ß  | /bills/busines | s/#/returnnotices/returnnotice  | D             | 4    | getdepotid   | 仓库       | * 输入框类型:             | [SelectDown] 下拉 | 选择      |
| П 6 1       |            |      |    |    |                |                                 | Ō             | 5    | priceType    | 价格类型     | *显示类型:<br>展示支式(app); | [Text] 文本       |         |
| С -<br>ГО 7 |            |      |    |    |                |                                 | ē             | 6    | businessType | 退仓原因     | 展示方式(小程序):           | [None] 无        |         |
| о,<br>П. 8  | E          |      |    |    |                |                                 | Ō             | 7    | goodsType    | 商品类型     | 显示宽度:                | 300px           |         |
| Б о         | 12         |      |    |    |                |                                 | Ō             | 8    | financeType  | 凭证类型     | 显示宽度(app):           | 80px            |         |
| D 10        |            |      |    |    |                |                                 | Ō             | 9    | systemType   | 系统类型     | 显示宽度(微信小程序):         | 80px            |         |
| D 10        | •          |      |    |    |                |                                 | Ō             | 10   | returnDate   | 退仓日期     | 排序次序:                | 2               |         |
| E 12        | -          |      |    |    |                |                                 | Ō             | 11   | billsTag     | 备注       | 排版位置(app):           | 0               |         |
| D 12        | 10<br>10   |      |    |    |                |                                 |               |      |              |          | 排版位置(微信小程序):         | 0               |         |
| -U 13       | 20         |      |    |    |                |                                 |               |      |              |          | 入参字符类型长度:            | 0               |         |
| -U 14       |            |      |    |    |                |                                 |               |      |              |          | * 入参转大小写模式:          | [None] 保持不变     |         |
| 10 15       |            |      |    |    |                |                                 |               |      |              |          | 入参默认值:               | 入参默认值           |         |
| 10 16       | 53         |      |    |    |                |                                 |               |      |              |          | 入参最大值:               | 入参最大值           |         |
| 0 17        | 8          |      |    |    |                |                                 |               |      |              |          | 入参最小值:               | 入参最小值           |         |
| 0 18        | ଙ          |      |    |    |                |                                 |               |      |              |          | 入参正则表达式:             | 入參正则表达式         |         |
| li 19       | 5          |      |    |    |                |                                 |               |      |              |          | 人参字体颜色:              | 入愛罕僅驗色          |         |
| 新增退仓通       | 知单         |      |    |    |                |                                 |               |      |              | 保存       | 删除 提交                | 关闭              | Ţ       |
| 通知单号:       | 通知单号       |      |    |    |                | 退仓                              | 类型: 请选        | 择退仓类 | 인            | ¥        |                      |                 |         |
| * 店铺:       | 请选择店       | ŧń   |    |    |                | * 仓盾                            | : 请选          | 择仓库  |              |          |                      |                 |         |
| *退仓原因:      | 请选择退       | 仓原因  |    |    | *              | 系統                              | <b>选型:</b> 请选 | 择系统类 | 2            | -        | 入参信息                 |                 |         |
| *退仓日期:      | 请选择退       | 仓日期  |    |    | <b></b>        |                                 |               |      |              |          |                      |                 |         |
| 备注:         | 备注         |      |    |    |                |                                 |               |      |              |          |                      |                 |         |
|             |            |      |    |    |                |                                 |               |      |              | 0/128个字符 |                      |                 |         |
| 明细信息        |            |      |    |    |                |                                 |               |      |              |          |                      |                 |         |
| 商品明细        | <b>H</b> 1 | 货品明细 |    |    |                |                                 |               |      |              |          |                      |                 |         |
| 请输入商品       | 品编号        |      |    |    |                |                                 |               |      |              |          | 请输入商品编号              |                 | 0       |

出参样例:修改明细信息的一维查询出参(货品明细),则会体现在货品明细界面的显示信息

 中
 原号
 图片
 商品編号
 商品品牌
 总类
 中类
 小小类
 品牌价
 零售价
 数量
 品牌金額
 操作

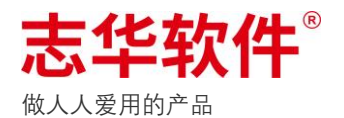

| <b>本地</b> 场田         | 退仓通知单                                           | 分页查询单据明细信息(一维界面)         | 基本信息                                                     |
|----------------------|-------------------------------------------------|--------------------------|----------------------------------------------------------|
| <b>平地面叶自</b> 庄       |                                                 | > 参照细 出参照细               | * 出参的名称: 商品名称                                            |
|                      |                                                 |                          | 出参描述: 商品名称                                               |
| ✿ 序号 图片              | ✿ 序号 图片 菜单编号                                    |                          | * 是否必填: [false] 非必填                                      |
| Ū 1 🐨                | 1 (bills/business/#/returnnotices/returnnotice  | ✿ 序号 属性名 参数名称            | * 是否隐藏: [false] 不隐藏                                      |
|                      | 2 /bills/business/#/returnnotices/returnnotice  | I billsubType 发货类型       | 是否展示(pc): [true] null                                    |
|                      | a /bills/business/#/returnnotices/returnnoticel | C 2 clothingImg 图片       | 是否展示(app): [true] null                                   |
|                      | 4 /bills/business/#/returnnotices/returnnotice  | 口 3 clothingId 条码        | 是否展示(小程序): [true] null                                   |
|                      | 5 /bills/business/#/returnnotices/returnnotice  |                          | * 访问权限(只读,读写): [WebReadOnly] 只读 隐藏歹                      |
| l 5 📅                |                                                 |                          | * 输入框类型: [InputText] 录入文本                                |
| 6                    |                                                 |                          | *显示类型: [Text] 文本                                         |
| i 7 🔂                |                                                 | C brandname Mannie       | 展示方式(app): [None] 无                                      |
| 685                  |                                                 | U 7 styleGeneralclass 息类 | 展示方式(小程序): [None] 无                                      |
| li 9 🛐               |                                                 | □ 8 styleMiddleclass 中类  | 显示宽度: 180px                                              |
| TO 10 🖏              |                                                 | □ 9 styleLittleclass 小小类 | 显示宽度(app): 80px                                          |
| D 11 O               |                                                 | 「D 10 colorName 颜色       | 显示宽度(微信): 80px                                           |
| 12 🖪                 |                                                 | 「ロ 11 sizeName 尺弱        | 排序次序: 4<br>4                                             |
| 13 🖏                 |                                                 | 12 accJcost 成本价          | 排版位置: 0                                                  |
| D 14 🛤               |                                                 | 13 accJprice 吊牌价         | 非版1业直(微信): 0                                             |
| <b>1</b> 5 m         |                                                 | 14 accLprice 零售价         | * 钡定方式: [left] 左列固定                                      |
| □ 16 <del>\$</del> ↓ |                                                 |                          | 山参正则农达式, 山参正则农达式                                         |
| Ē 17 🖹               |                                                 |                          | 本白州伊・     を台州伊・     を台州伊・     をお見不成本位:     [falea] 不見成本位 |
|                      |                                                 |                          |                                                          |
|                      |                                                 |                          | <b>出参列库台</b> : 出参列库台                                     |
| 19 🔯                 |                                                 |                          |                                                          |
|                      |                                                 |                          |                                                          |
| 新增退仓通知单              |                                                 | 保存                       | 問除 提交 关闭 😁 工具                                            |
| 主单信息                 |                                                 |                          |                                                          |
| 通知单号: 通知单            |                                                 | <b>举刊:</b> 请读探误合类型       |                                                          |
| * <b>店铺</b> : 请洗择    | ·····································           | · 请选择分库 …                |                                                          |
| * 退仓原因: 请选择          | · · · · · · · · · · · · · · · · · · ·           | <b>类型:</b> 请选择系统类型 ▼     |                                                          |
| * <b>退</b> 仓日期: 请洗择  |                                                 |                          |                                                          |
| 备注: 名注               |                                                 |                          |                                                          |
| III / II             |                                                 |                          |                                                          |
|                      |                                                 | 0/128个字符                 |                                                          |
| 明细信息                 |                                                 |                          |                                                          |
| 商品明细                 | 货品明细                                            |                          |                                                          |
| 请输入货品编号              | 出参信息                                            |                          | 请输入条码                                                    |
|                      |                                                 |                          |                                                          |
| ✿ 序号                 | 图片 条码 商品编号 商品名称                                 | 商品品牌 总类 中类 小小类           | 颜色 尺码 吊牌价 操作                                             |
|                      |                                                 |                          |                                                          |
|                      |                                                 |                          |                                                          |
|                      |                                                 | 暂无数据                     |                                                          |
|                      |                                                 |                          |                                                          |
| 制单信息                 |                                                 |                          |                                                          |
|                      |                                                 |                          |                                                          |
| 制单人:                 | 制单日期:                                           |                          |                                                          |
|                      |                                                 |                          |                                                          |

## 3. 设置必填项与非必填项

只对入参进行设置,例如:保存退仓通知单时退仓原因需要必填,备注不必填

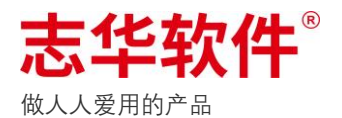

|    | 太地         | 舌供會  | 查理   | 退仓通 | 卸单 |    |              |                            | 保        | 存退货  | 通知单   |              |      | 基本信息               |              |          |   |
|----|------------|------|------|-----|----|----|--------------|----------------------------|----------|------|-------|--------------|------|--------------------|--------------|----------|---|
|    |            | шп   | 1~I  |     |    |    |              |                            |          | 入参照  | B±m   | 出参明细         |      | * 入参名称:            | 退仓原因         |          |   |
|    |            |      |      |     |    |    |              |                            |          | 1194 | 73244 | FT 26 M 13M  |      | 入参描述:              | 请选择退仓房       | 原因       |   |
|    | ¢          | 序号   | 图片   | \$  | 序号 | 图片 | 菜单编号         |                            |          |      |       |              |      | * 是否必填:            | [true] 必填    |          |   |
|    | 0          | 1    |      | Ō   | 1  | ß  | /bills/busir | ness/#/returnnotices/retur | mnotice  | \$   | 序号    | 属性名          | 参数名称 | 是否展示(pc):          | [true] null  |          | , |
|    | n          | 2    | •    | Ō   | 2  | ß  | /bills/busir | ness/#/returnnotices/retur | mnotice  | Ō    | 1     | billsId      | 通知单号 | 是否展示(app):         | [true] null  |          | , |
|    | n          | 2    |      | Ō   | 3  | ß  | /bills/busir | ness/#/returnnotices/retur | mnoticel | 0    | 2     | returnType   | 退仓类型 | 是否展示(微信):          | [true] null  |          |   |
|    | 0          | 3    | -    | Ō   | 4  | ß  | /bills/busir | ness/#/returnnotices/retur | mnotice  | 0    | 3     | setdepotid   | 店铺   | * 访问权限(只读,读写):     | [WebReadWr   | rite] 读写 |   |
|    | 0          | 4    |      | Ō   | 5  | ß  | /bills/busir | ness/#/returnnotices/retur | mnotice  | Ō    | 4     | getdepotid   | 仓库   | * 输入框类型:           | [SelectDown] | ]下拉选择    |   |
|    | 0          | 5    |      |     |    |    |              |                            |          | 6    | 5     | priceType    | 价格类型 | *显示类型:             | [Text] 文本    |          |   |
|    | 0          | 6    | 2    |     |    |    |              |                            |          | n    | 6     | husineseType | 連合原用 | 展示方式(app):         | [None] 无     |          |   |
|    | Ō          | 7    |      |     |    |    |              |                            |          | 5    | 0     | businessType | 地口水田 | 展示方式(小程序):         | [None] 无     |          |   |
|    | Ō          | 8    | Ð    |     |    |    |              |                            |          | -0   | /     | goods type   | 同品失望 | 显示宽度:              | 300px        |          |   |
|    | Ō          | 9    |      |     |    |    |              |                            |          | -0   | 8     | TinanceType  | 凭证类型 | 显示宽度(app):         | 80px         |          |   |
|    | Ō          | 10   | 5    |     |    |    |              |                            |          | -    | 9     | systemType   | 系统类型 | 显示宽度(微信小程序):       | 80px         |          |   |
|    | Ō          | 11   | 0    |     |    |    |              |                            |          | 0    | 10    | returnDate   | 退仓日期 | 排序次序:              | 6            |          |   |
|    | Ō          | 12   | R    |     |    |    |              |                            |          | Ō    | 11    | billsTag     | 备注   | 排版位置(app)·         | 0            |          |   |
|    | Ō          | 13   | 55   |     |    |    |              |                            |          |      |       |              |      | 外版[11] ([10] 古小性)・ | 100          |          |   |
|    | Ō          | 14   |      |     |    |    |              |                            |          |      |       |              |      | ★ λ 参转大小写模式:       | [None] 保技2   | 不变       |   |
|    | Ō          | 15   |      |     |    |    |              |                            |          |      |       |              |      | 入参默认信:             | 入参默认值        |          |   |
|    | 6          | 16   | ٤ð   |     |    |    |              |                            |          |      |       |              |      | 入参最大值:             | 入参最大值        |          |   |
|    | Ō          | 17   |      |     |    |    |              |                            |          |      |       |              |      | 入参最小值:             | 入参最小值        |          |   |
|    | 6          | 18   | G    |     |    |    |              |                            |          |      |       |              |      | 入参正则表达式:           | 入參正则表达       | 大式       |   |
|    | -<br>D     | 19   |      |     |    |    |              |                            |          |      |       |              |      | 入参字体顔色:            | 入參字体颜色       | ā,       |   |
|    | Ō          | 20   | 0    |     |    |    |              |                            |          |      |       |              |      | 保存 关闭              |              |          |   |
| Ħ  | 新增ì        | 退仓道  | 通知单  |     |    |    |              |                            |          |      |       |              | 保存   | 删除 提交              | 关闭           | 🖨 工具     |   |
| Г  | 主単         | 信息   |      |     |    |    |              |                            |          |      |       |              |      |                    |              |          | 1 |
|    | 通          | 知单号: | 通知单号 |     |    |    |              |                            | 退仓类型:    | 请选择  | ¥退仓类雪 |              | Ŧ    |                    |              |          |   |
|    | *店         | :    | 请选择店 | 铺   |    |    |              |                            | *仓库:     | 请选择  | 译仓库   |              |      |                    |              |          |   |
| 项  | *退         | 仓原因: | 请选择退 | 仓原因 |    |    | -            |                            | 系统类型:    | 请选择  | 呈系统类型 |              | -    |                    |              |          |   |
|    | <b>*</b> 退 | 仓日期: | 请选择退 | 仓日期 |    |    | <b></b>      | l                          |          |      |       |              |      | 未显示的则为隐癖           | 藏项           |          |   |
| 真项 | 备          | ŧ:   | 备注   |     |    |    |              |                            |          |      |       |              |      |                    |              |          |   |
|    |            |      |      |     |    |    |              |                            |          |      |       |              |      |                    |              |          |   |

# 商品明细 货品明细 请输入货品编号 请输入条码 请输品牌 商品品牌 总类 中类 小小类 颜色 尺码 品牌 擁作

# 4. 设置默认值

只对入参进行设置,例如:退仓通知单仓库默认指定 A0000L

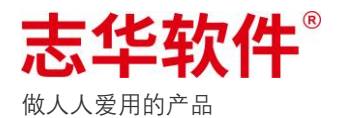

| 本地插件管         | 管理       | 退仓通    | 单风单   |         |            |              |               |              | 保存進     | 货通知单  |              |          | 基本信息                        | e:                                       |             |           |
|---------------|----------|--------|-------|---------|------------|--------------|---------------|--------------|---------|-------|--------------|----------|-----------------------------|------------------------------------------|-------------|-----------|
|               |          |        |       |         |            |              |               |              |         | 参明细   | 出参明细         |          | *是否必如                       | A :                                      | [true] 必填   |           |
|               | _        | ~      | 19.55 | 680 bit | W 40 441   | a            |               |              | _       |       |              |          | 是否展注                        | ī≂(pc)∶                                  | (true) null |           |
| ✿ 序号          | 图片       | *<br>6 | 1     | 0       | 16-18-08 · | 5            |               |              |         |       |              |          | 是否展行                        | π(app)∶                                  | (true) null |           |
| 10 I          | <        | -0     | 1     | 14      | /bills/bi  | usiness/#/re | turnnotices/r | eturnnotice. | •       | 序号    | 属性名          | 参数名称     | 是否展注                        | 示(微信):                                   | (true) null |           |
| D 2           | G        | 0      | 2     | Es      | /bills/b   | usiness/#/re | turnnotices/r | eturnnotice. | - 0     | 1     | billsId      | 通知单号     | *访问权限                       | 艮(只读,读写):                                | [WebRead    | Write] 读写 |
| ГО 3          | **       | 0      | 3     | ß       | /bills/b   | usiness/#/re | turnnotices/r | eturnnoticel | L 10    | 2     | returnType   | 退仓类型     | *输入框                        | 世型:                                      | (SelectDia  | log] 弹框选择 |
| 10 4          | -        | Ō      | 4     | ß       | /bills/b   | usiness/#/re | turnnotices/r | eturnnotice. | - 6     | 3     | setdepotId   | 店铺       | *显示类                        | 말:                                       | [Text] 文本   | ÷         |
| ۵<br>5        | -        | Ō      | 5     | ß       | /bills/b   | usiness/#/re | turnnotices/r | eturnnotice. | - 0     | 4     | getdepotId   | 仓库       | 展示方式                        | ∜(app)∶                                  | [None] 无    |           |
| 6             |          |        |       |         |            |              |               |              | Ō       | 5     | priceType    | 价格类型     | 展示方式                        | 弐(小程序):                                  | [None] 无    |           |
| <b>D</b> 7    |          |        |       |         |            |              |               |              | Ō       | 6     | businessType | 退仓原因     | 显示宽度                        | E:                                       | 300px       |           |
| <b>D</b> 8    | Ð        |        |       |         |            |              |               |              | Ō       | 7     | goodsType    | 商品类型     | 显示宽度                        | ɛ̃(app):                                 | 80px        |           |
| ۰<br>۵        | 1        |        |       |         |            |              |               |              | Ō       | 8     | financeType  | 凭证类型     | 显示宽度                        | 度(微信小程序):                                | 80px        |           |
| - ·           |          |        |       |         |            |              |               |              | Ō       | 9     | systemType   | 系统类型     | 排序次用                        | φ.:<br>                                  | 4           |           |
| L 11          | 0        |        |       |         |            |              |               |              | 0       | 10    | returnDate   | 退仓日期     | <b>排版位</b>                  | E(app):                                  | 0           |           |
| E 12          |          |        |       |         |            |              |               |              | Ō       | 11    | billsTag     | 备注       | 和成123                       | m(1水1百小1至1予);<br>在米刑长度·                  | 0           |           |
| D 12          | 10<br>10 |        |       |         |            |              |               |              |         |       |              |          | <ul> <li>× λ 参转:</li> </ul> | 「 <b>火</b> 室 に反・                         | (None) (2)  | ā不变       |
| D 13          | 549      |        |       |         |            |              |               |              |         |       |              |          | 入参默                         | 人值:                                      | A0000L      |           |
| -U 14         | -        |        |       |         |            |              |               |              |         |       |              |          | 入参最大                        | 大值:                                      | 入參最大個       | 1         |
| -0 15         |          |        |       |         |            |              |               |              |         |       |              |          | 入参最少                        | \/值:                                     | 入参最小值       | ά.        |
| ·U 16         | \$6      |        |       |         |            |              |               |              |         |       |              |          | 入参正国                        | 则表达式:                                    | 入参正则得       | 表达式       |
| 10 17         | 6        |        |       |         |            |              |               |              |         |       |              |          | 入参字(                        | 本颜色:                                     | 入参字体制       | 顶色        |
| 10 18         | G        |        |       |         |            |              |               |              |         |       |              |          | 入参列。                        | 1996年1997年1997年1997年1997年1997年1997年1997年 | 入參列底自       | 6         |
| D 19          |          |        |       |         |            |              |               |              |         |       |              |          | 保友                          | 关闭                                       |             |           |
| U 20          | 0        |        |       |         |            |              |               |              |         |       |              |          | PKIF                        |                                          |             |           |
| 新建退仓证         | 通知单      |        |       |         |            |              |               |              |         |       |              | 保存       | 删除                          | 提交                                       | 关闭          | ➡ 工具      |
| 主单信息          |          |        |       |         |            |              |               |              |         |       |              |          |                             |                                          |             |           |
| 通知单号          | 通知单号     |        |       |         |            |              |               | 退            | 仓类型: 词  | 选择退仓类 | 型            | Ŧ        |                             |                                          |             |           |
| *店铺:          | 请选择店银    | ñ      |       |         |            |              |               | *仓           | ;库: A   | 0000L | 已设置默认值       |          |                             |                                          |             |           |
| * 退仓原因:       | 请选择退付    | 全原因    |       |         |            | *            |               | 系            | (統类型: 词 | 选择系统类 | 型<br>型       | •        |                             |                                          |             |           |
| *退仓日期:        | 请选择退(    | 全日期    |       |         |            | <b>—</b>     |               |              |         |       |              |          |                             |                                          |             |           |
| 备注            | 备注       |        |       |         |            |              |               |              |         |       |              |          |                             |                                          |             |           |
|               |          |        |       |         |            |              |               |              |         |       |              | 0/128个字符 |                             |                                          |             |           |
| 明细信息          |          |        |       |         |            |              |               |              |         |       |              |          |                             |                                          |             |           |
| 商品明           | 细货       | 后明细    |       |         |            |              |               |              |         |       |              |          |                             |                                          |             |           |
| ·诗4会 入 的      | 品编号      |        |       |         |            |              |               |              |         |       |              |          | 请输入商品                       | 编号                                       |             | Q         |
| 109-409-Z-C00 |          |        |       |         |            |              |               |              |         |       |              |          |                             |                                          |             |           |

#### 5. 设置正则匹配规则

只对入参进行设置,例如:供应商档案录入电话信息,电话必须满足正确规则,则可以使用 正则表达式限制,录入的数据不符合规则时无法保存

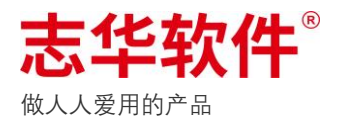

| 本地 | 插件 | 管理       | 供店 | 应商档 | 潔      |            |                                         | 保存供应降 | 商档案ノ | 人员信息                  |        | 基本信息          |                                          |    |
|----|----|----------|----|-----|--------|------------|-----------------------------------------|-------|------|-----------------------|--------|---------------|------------------------------------------|----|
|    |    |          |    |     |        |            |                                         | 入参明   | 月细   | 出参明细                  |        | * 是否必填:       | [true] 必填                                |    |
|    |    |          |    | ~   | 19 JR. | 687 L-L    | W dd Leb SR.                            |       |      |                       |        | 是否展示(pc):     | [true] null                              |    |
| \$ | 序号 | 图片       |    | *   |        | LEI /1     | 水中南方                                    |       |      |                       |        | 是否展示(app):    | [true] null                              |    |
| Ō  | 1  | 8        |    | u   | 1      | 10         | /bills/partners/#/suppliers/suppliercr  | \$    | 序号   | 属性名                   | 參数名称   | 是否展示(微信):     | [true] null                              |    |
| ē  | 2  |          | -  | D   | 2      | <b>1</b> 6 | /bills/partners/#/suppliers/supplierec  | D     | 1    | representName         | 法人代表   | *访问权限(只读,读写): | [WebReadWrite] 读写                        |    |
| Ō  | 3  | ۲        | (  | ō   | 3      |            | /bills/partners/#/suppliers/supplierec  | ē     | 2    | representIdcard       | 法人身份证  | * 输入框类型:      | [InputText] 录入文本                         |    |
| Ō  | 4  | ۵        | (  | ō   | 4      |            | /bills/partners/#/suppliers/supplierlis | Ō     | 3    | representTel          | 法人代表电话 | *显示类型:        | [Text] 文本                                |    |
| Ö  | 5  | 87       | 6  | ō   | 5      |            | /bills/partners/#/suppliers/supplierre  | Ō     | 4    | supplierBusinessBuyer | 业务联系人  | 展示方式(app):    | [None] 无                                 |    |
| ñ  | 6  | dE.      | 6  | 6   | 6      |            | /bills/partners/#/suppliers/suppliersc  | ē     | 5    | supplierBusinessTel   | 业务电话   | 展示方式(小程序):    | [None] 无                                 |    |
| 6  | 7  | رم<br>هم | (  | D   | 7      |            | /bills/partners/#/suppliers/supplierur  | ē     | 6    | supplierTel           | 公司电话   | 显示宽度:         | 300px                                    |    |
| 0  | /  | 34       |    |     |        |            |                                         | ē     | 7    | supplierDeveloper     | 供应商引入人 | 显示宽度(app):    | 80px                                     |    |
| U  | 8  |          |    |     |        |            |                                         | Б     | 8    | supplierContact       | 山冬动摇人  | 显示宽度(微信小程序):  | 80px                                     |    |
| 0  | 9  | 62       |    |     |        |            |                                         | 6     | •    | aupplieroontuot       |        | 排序次序:         | 5                                        |    |
| Ō  | 10 | 69       |    |     |        |            |                                         | Ū     | 9    | version               | 版本号    | 排版位置(app):    | 0                                        |    |
| Ō  | 11 | E        |    |     |        |            |                                         |       |      |                       |        | 排版位置(微信小程序):  | 0                                        |    |
| Ō  | 12 | 8        |    |     |        |            |                                         |       |      |                       |        | 入参字符类型长度:     | 11                                       |    |
| Ō  | 13 | 63       |    |     |        |            |                                         |       |      |                       |        | * 入参转大小写模式:   | [None] 保持不变                              |    |
| Ō  | 14 | 8        |    |     |        |            |                                         |       |      |                       |        | 入参默认值:        | 入参默认值                                    |    |
|    |    |          |    |     |        |            |                                         |       |      |                       |        | 入参最大值:        | 入参最大值                                    |    |
|    |    |          |    |     |        |            |                                         |       |      |                       |        | 入参最小值:        | 入参最小值                                    |    |
|    |    |          |    |     |        |            |                                         |       |      |                       |        | 入参正则表达式:      | ^[1](([3][0-9]))([4][5-9]))([5][0-3,5-9] | ]) |
|    |    |          |    |     |        |            |                                         |       |      |                       |        | 入参字体颜色:       | 入参字体颜色                                   |    |
|    |    |          |    |     |        |            |                                         |       |      |                       |        | 入参列底色:        | 入参列底色                                    |    |

## • 个人级配置

## 1. 设置字段显示长度、显示顺序、隐藏列、锁定列

个人级设置主要针对界面上展示的信息进行配置,允许配置的界面上字段最前面会有O标志,点击[O]设置,访问模式设置'隐藏'则隐藏列

| 进销存统计报表          |            |            |            |      |      |      |      | 查询 关 | 闭 🔷 工具 |
|------------------|------------|------------|------------|------|------|------|------|------|--------|
| 筛选项 🗘            |            |            |            |      |      |      |      |      |        |
| 统计日期 今天 昨天 本周 本月 | 2021-07-29 | 2021-07-29 | Ē          |      |      |      |      |      |        |
| 仓店 不限 请选择        |            |            |            |      |      |      |      |      |        |
| 点击进行字段个性化设置      |            |            |            |      |      |      |      |      |        |
| ◆ 序号 仓店编号 仓店名称   | 期初数量       | 期初成本       | 入库数量       | 入库成本 | 退厂数量 | 退厂成本 | 配出数量 | 配出成本 | 配入数量   |
|                  |            |            |            |      |      |      |      |      |        |
|                  |            |            | KG TE NAHR |      |      |      |      |      |        |

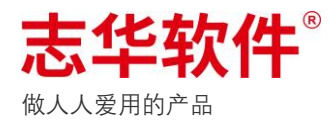

| 进销 | 存统 | 计报表-汇总查询     |      |      |       |      |      |      |           |           | 关闭 🚔 工具 | Į |
|----|----|--------------|------|------|-------|------|------|------|-----------|-----------|---------|---|
|    |    |              |      |      |       |      |      |      |           | 请输入属性名称搜索 | Q       |   |
| ۵  | 序号 | 属性名称         | 参数名称 | 显示顺序 | 显示宽度  | 访问模式 | 锁定方式 | 参数描述 |           |           | 操作      |   |
| Ō  | 1  | depotId      | 仓店编号 | 1    | 80px  | 只读   | 左列固定 | 1001 |           |           | 编辑。     | Ŧ |
| Ō  | 2  | depotName    | 仓店名称 | 4    | 120px | 只读   | 左列固定 | 1001 |           |           | 编辑、     | Ŧ |
| Ō  | 3  | beginNums    | 期初数量 | 7    | 120px | 只读   | 不固定  | 1001 |           |           | 编辑:     | Ŧ |
| Ō  | 4  | beginSums    | 期初成本 | 10   | 120px | 只读   | 不固定  | 1001 | 点击所在行即可设置 |           | 编辑      | Ŧ |
| Ō  | 5  | indepotNums  | 入库数量 | 13   | 80px  | 只读   | 不固定  | 1001 |           |           | 编辑。     | Ŧ |
| Ō  | 6  | indepotSums  | 入库成本 | 16   | 80px  | 只读   | 不固定  | 1001 |           |           | 编辑。     | Ŧ |
| Ō  | 7  | outdepotNums | 退厂数量 | 19   | 80px  | 只读   | 不固定  | 1001 |           |           | 编辑,     | Ŧ |
| Ō  | 8  | outdepotSums | 退厂成本 | 22   | 80px  | 只读   | 不固定  | 1001 |           |           | 编辑。     | Ŧ |
| Ō  | 9  | sellsetNums  | 配出数量 | 25   | 80px  | 只读   | 不固定  | 1001 |           |           | 编辑。     | Ŧ |
| Ō  | 10 | sellsetSums  | 配出成本 | 28   | 80px  | 只读   | 不固定  | 1001 |           |           | 编辑。     | Ŧ |
| Ō  | 11 | sellgetNums  | 配入数量 | 31   | 80px  | 只读   | 不固定  | 1001 |           |           | 编辑      | Ŧ |
| Ō  | 12 | sellgetSums  | 配入成本 | 34   | 80px  | 只读   | 不固定  | 1001 |           |           | 编辑      | Ŧ |
| ē  | 13 | movesetNums  | 调出数量 | 37   | 80px  | 只读   | 不固定  | 1001 |           |           | 编辑      | Ŧ |

# 3/通用单据界面说明

所有界面录入数据到系统的操作,都是通过单据的形式来体现。

单据大致分为主单信息、明细信息、制单信息,特殊的单据明细信息会存在多个模块,但逻辑统一 是围绕一张单来建立,每次操作的过程都通过唯一的单号来记录,后续查询历史操作的数据,核心 点也是根据单的信息来查找。

| 221723-0560-00002<br>000001 <b>广东記送中心 ー</b><br>送拝业务供型 *<br>扱价格供型 *<br>注                  | 参照单号:<br>* 收货仓:<br>* 发货日期:                                      | 参照单号<br>[A00002] 质量问题仓<br>2021-07-29 |                                |                                |                                              |
|------------------------------------------------------------------------------------------|-----------------------------------------------------------------|--------------------------------------|--------------------------------|--------------------------------|----------------------------------------------|
| 00001/广东配送中心            选择业务类型         *           货价格类型         *           注         注 | •收货仓:<br>•发货日期:                                                 | [A0000Z] 质量问题仓<br>2021-07-29         |                                |                                |                                              |
| 选择业务类型 ▼<br>货价格类型 ▼<br>注                                                                 | *发货日期:                                                          | 2021-07-29                           | <b></b>                        |                                |                                              |
| 货价格类型 <b>~</b><br>注                                                                      |                                                                 |                                      |                                |                                |                                              |
| 注                                                                                        |                                                                 |                                      |                                |                                |                                              |
|                                                                                          |                                                                 |                                      |                                |                                |                                              |
|                                                                                          |                                                                 |                                      | 0/128个字符                       |                                |                                              |
| 左边输入框                                                                                    |                                                                 |                                      |                                | 请输入商品编号                        | Q                                            |
| 图片 商品编号 商品名称                                                                             | 商品品牌                                                            | 中类吊                                  | 牌价 零售价                         | 数量 吊牌金額                        | 零售金额 操作                                      |
|                                                                                          |                                                                 | 无数据                                  |                                |                                |                                              |
|                                                                                          | 按商品编号即 SPU录入和显示<br>该品明细 → 按货号即 SKU录入和。<br>左边输入框<br>面片 商品编号 商品名称 |                                      | 技商品编号即 SPU录入和显示           货品明细 | 技商品編号即 SPU录入和显示           货品明细 | 技商品编号即 SPU录入和显示         右边为搜索           货品明细 |

商品明细录入,输入商品编号则弹窗二维录入框,进行录入颜色尺码的数量,同时可查看商品基本信息、销售信息、库存信息等参考数据

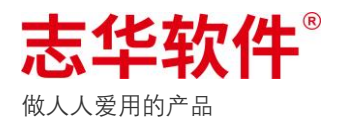

|                      |                      |                     | * 商品编号:                                             | 2001                                | 002        |      | J                    | ×                                                      | Q                      | * 吊牌价: | 49   |     |
|----------------------|----------------------|---------------------|-----------------------------------------------------|-------------------------------------|------------|------|----------------------|--------------------------------------------------------|------------------------|--------|------|-----|
| 主单信息                 |                      |                     | 零售价:                                                | 49                                  |            |      |                      |                                                        |                        |        |      |     |
| 单据编号:                | DF210729-0560-000002 |                     | 备注:                                                 | 批量组                                 | 审辑货品备      | 注使用, | 不展示数据                | Dła                                                    |                        |        |      |     |
| *发货仓:                | [A0000L] 广东配送中心      |                     |                                                     |                                     |            |      |                      |                                                        |                        |        |      | 0/1 |
| 业务类型:                | 请选择业务类型              |                     | 颜色                                                  | М                                   | L          | XL   | XXL                  | XXXL                                                   | 合计                     |        |      |     |
| 收货价格类型               | 收货价格类型               | -                   | 黑色 [10]                                             |                                     |            |      |                      |                                                        |                        |        |      |     |
| 备注:                  | 备注                   |                     | 白色 [20]                                             |                                     |            |      |                      |                                                        | 录入颜色、尺                 | 民码信息   |      |     |
|                      |                      |                     | 合计                                                  |                                     |            |      |                      |                                                        |                        |        |      |     |
| 旧细信息                 |                      |                     | 基本信                                                 | 息                                   | 销售信        | 息    | 发货地                  | 可配                                                     | 发货地存货                  | 收货地在途  | 参考信息 |     |
| 商品明细<br>2001<br>✿ 序号 | 货品明细<br>×<br>图片 商品编号 | 商品名称                | 货品名称: (<br>商品品牌: :<br>大类编码: (<br>小类编码: (<br>小类名称: ) | BA正常判<br>TTL<br>2001<br>007<br>朝流运司 | 豆装短袖T<br>b | 恤    | 品語<br>单(<br>大刻<br>中部 | umm 9:4 4<br>卑編号:1<br>位名称:f<br>総名称:f<br>総:男时前<br>単价:49 | 10<br>年<br>男年轻线<br>尚运动 | 4      |      |     |
| 制单信息<br>制单人: 钱昱旭     | 制单日期:                | 2021-07-29 17:23:11 |                                                     |                                     |            |      |                      |                                                        |                        |        |      |     |

# **4**/扫描说明

#### 在单据右上方点「扫描」按钮打开扫描界面

| 主单信息                    |                                                            |            |                   |         |                    |             |                 |               |                              |                          |                                      |                      |                   |    |         |
|-------------------------|------------------------------------------------------------|------------|-------------------|---------|--------------------|-------------|-----------------|---------------|------------------------------|--------------------------|--------------------------------------|----------------------|-------------------|----|---------|
| 单据编号:<br>*发货仓:          | 扫描                                                         |            |                   |         |                    | 封           | 箱按              | 通知数同          | ]步  添加-                      | -箱 0                     | 11认 导/                               |                      | 关闭                |    |         |
| 业务类型:<br>收货价格类型:<br>备注: | 单振编号: DF210729-0<br>店铺编号: A0000L<br>店铺: 广东配送中心<br>已扫描总数: 3 | 560-000002 | 箱号:<br>条码:<br>忽略错 | 误提示框    | 2<br> <br>: 〇 是 ①  | )<br>香<br>扫 | ▶               | * 4<br>!<br>! | 每次扫描数量:<br>当前操作:<br>只允许录入唯一码 | 确认则将打<br>1 ● 装入 5: ○ 是 ( | ∃描数据同步<br>○ 取出 用<br>● 否 <sup>打</sup> | ∋到单挑<br>目于扫错<br>日描进行 | 音中<br>結后重新<br>行取出 |    |         |
| 明细信息                    | <sup>总箱数:2</sup><br>跟1号箱(已装2)                              | ~          | *<br>©            | 序号<br>1 | 货号<br>20010021000M |             | 商品编号<br>2001002 |               | 颜色                           | 尺码<br>M                  | 已装箱件                                 | ·数 当前<br>2           | 前箱件数              |    |         |
| 商品明细<br>2001            | Ⅲ 2号箱(已装1)                                                 | ×<br>删除箱   | 6                 | 2       | 20010021000L       |             | 2001002         |               | 黑色                           | L                        |                                      | 1                    | 1                 | 操作 | Q<br>判除 |

◆ 条码:扫描框,扫描条码或唯一码等;

◇ 每次操作数量:针对每次扫描都是固定添加相同数量的操作,例如:一组衣架固定10个,扫

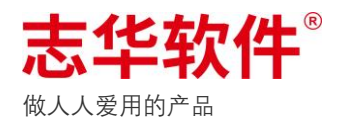

描一次增加10个衣架数量;

- ◇ 忽略错误提示框:[是]则扫描后错误框不会弹出,只会提示,可以继续扫描;[否]则扫描后错误 框弹出锁定,必选手工点忽略错误后才允许继续扫描;
- ◇ 只允许录入唯一码:同字面意思;
- ◆ 当前操作:[装入]扫描后增加箱里的数量,[取出]扫描后减少箱里的数量;
- ◆ 封箱按钮:一箱扫描完成后点封箱,则后续如果不点「继续扫描」的情况下,此箱不能再扫描 数据,防止装错箱;
- ◇ 添加一箱:重新添加一箱;
- ◇ 确认:将扫描数据同步到单据中;

# 5/导出

界面数据的导出,在界面右上角【工具栏】中,会有导出按钮,例如

#### 单据明细导出

| 动补!      | 货订单                  | 单建议     | <b>火</b> 表详情 |     |               |         |          |             |      |        |         |       |         |      |            |         |          | 关闭    | 🖆 Iļ     |
|----------|----------------------|---------|--------------|-----|---------------|---------|----------|-------------|------|--------|---------|-------|---------|------|------------|---------|----------|-------|----------|
| 主单信      | 息                    |         |              |     |               |         |          |             |      |        |         |       |         |      |            |         |          | 全屏    |          |
| 单据编      | 号: SU                | 210420- | 0560-000003  |     | 收货            | 也编号: /  | 40000L   |             |      |        | 收货地:广东  | 配送中心  |         |      | 制单日期:::    | 2021-04 | -20 17:2 | 导出补货  | 建议表      |
| 制单人      | : 钱昱/                | e       |              |     | 提交            | 日期: 20: | 21-04-20 | 17:32:39    |      |        | 提交人: 钱昱 | 旭     |         |      | 备注:        |         |          | BUIT  | 264040 W |
| 提交状      | 态: 已                 | 主效      |              |     | 审批,           | λ:      |          |             |      |        |         |       |         |      |            |         |          | 与出向品  | 奴据拉农     |
|          | - <b>-</b>           |         |              |     |               |         |          |             |      |        |         |       |         |      |            |         |          | 导出主单  | 补货建议表    |
| 明瑚1日     |                      |         |              |     |               |         |          |             |      |        |         |       |         |      |            |         |          | 导出主单  | 商品数据报表   |
| 商品数      | 女据报:                 | 表       |              |     |               |         |          |             |      |        |         |       |         |      |            |         |          |       |          |
| ¢        | 序号                   | 供应商     | 名称           | 中类  | ı).           | 类       | 小小类      | 季节          | 波段   | 商品名称   |         | 供应商货号 | 商品编号    | 图片   | 上市日期       | 进价      | 吊牌份      | > 零售价 | 在售门店数    |
| Ō        | 1                    | 深圳台     | 果服饰有限公司      | 男时尚 | 都市 都:         | 市生活     | 休闲裾      | 秋           | 10C  | 10C直筒( | 木闲长裤    | 2369# | 2002461 |      | 2020-10-14 | 100     | 10       | 9 79  | 30       |
|          | 合计                   |         |              |     |               |         |          |             |      |        |         |       |         | 1    |            |         |          |       | 30       |
| 补货到<br>章 | 建议表<br><sup>序号</sup> | 图片      | 商品名称         | fi  | <u>棋应商货</u> 号 | 商品      | 自号       | 条码          | 颜色   | 尺码     | 全公司库存   | 本周销量  | 上周销量    | 累计销量 | 副 总量订单在    | 途       | 补货量      | 确定补货量 | 补货后总     |
| Ō        | 1                    |         | 10C直筒休闲长裤    | 2   | 369#          | 2002    | 461      | 2002461100. | . 黒色 | 29     | 23      |       |         | 2    | б          |         | 75.92    | 56    |          |
| Ō        | 2                    |         | 10C直筒休闲长裤    | 2   | 369#          | 2002    | 461      | 2002461100. | 黑色   | 30     | 48      |       |         | 3    | 2          |         | 73.73    | 49    |          |
| Ö        | 3                    |         | 10C直筒休闲长裤    | 2   | 369#          | 2002    | 461      | 2002461100. | 黑色   | 31     | 75      |       |         | 3    | 5          |         | 58.07    | 31    | 1        |
| Ō        | 4                    |         | 10C直筒休闲长裤    | 2   | 369#          | 2002    | 461      | 2002461100. | 黑色   | 32     | 83      |       |         | 3    | 8          |         | 61.55    | 32    | 1        |
| Ō        | 5                    |         | 10C直筒休闲长裤    | 2   | 369#          | 2002    | 461      | 2002461100. | 黑色   | 33     | 95      |       |         | 2    | 5          |         | 0.09     |       |          |
| Ō        | 6                    |         | 10C直筒休闲长裤    | 2   | 369#          | 2002    | 461      | 2002461100. | 黑色   | 34     | 71      |       |         | 4    | 0          |         | 81.2     | 50    | 1        |
| Ō        | 7                    |         | 10C直筒休闲长裤    | 2   | 369#          | 2002    | 461      | 2002461100. | . 黒色 | 36     | 66      |       |         | 1    | 2          |         |          |       |          |
| Ō        | 8                    |         | 10C直筒休闲长裤    | 2   | 369#          | 2002    | 461      | 2002461100. | 黑色   | 38     | 34      |       |         |      | 6          |         |          |       | :        |
| Ē        | 9                    |         | 10C百筒休闲长裤    | 2   | 369#          | 2002    | 461      | 2002461140. | 灰色   | 29     | 39      |       |         | 1    | 1          |         | 2.8      |       | 1        |

报表导出

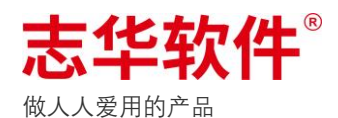

| 第法页 ↓       ・       本月       2021-07-30       当       2021-07-30       当         位店       不双       请送援       -       -       -       -       -       -       -       -       -       -       -       -       -       -       -       -       -       -       -       -       -       -       -       -       -       -       -       -       -       -       -       -       -       -       -       -       -       -       -       -       -       -       -       -       -       -       -       -       -       -       -       -       -       -       -       -       -       -       -       -       -       -       -       -       -       -       -       -       -       -       -       -       -       -       -       -       -       -       -       -       -       -       -       -       -       -       -       -       -       -       -       -       -       -       -       -       -       -       -       -       -       -       -       -       -       - | 进销存统计报表                                                                                                 |              |      |      |      |      |      | 查询 关 | 闭 🗖 工具 |
|----------------------------------------------------------------------------------------------------|----------------------------------------------------------------------------------------------------|--------------|------|------|------|------|------|------|--------|
| 統计日期       今天       昨天       本周       4月       2021-07-30       当       2021-07-30       当         仓店       不限       请选择                                                                                                    <                                                                                                    | 筛选项 🗘                                                                                                   |              |      |      |      |      |      |      | 全屏     |
| ✿ 序号 仓店编号 仓店名称 期初数量 期初成本 入库数量 入库成本 進厂数量 退厂成本 配出数量 配出成本 配入数量                                                                                                    | 统计日期         今天         昨天         本周         本月         2021-07-30           仓店         不履         请送择 | ē 2021-07-30 | Ē    |      |      |      |      |      | 自由     |
|                                                                                                    | ✿ 序号 仓店编号 仓店名称 期初数量                                                                                     | 期初成本         | 入库数量 | 入库成本 | 退厂数量 | 退厂成本 | 配出数量 | 配出成本 | 配入数量   |
|                                                                                                    |                                                                                                    |              |      |      |      |      |      |      |        |

#### 单据中心主单列表导出

| ☰ 志华软件    | 待办中心 | 看机  | 反中心 💧 | 单据中心 查      | 询中心       | 业务中心  | 导入中心          | 任务  | 中心 万能报     | 表 插件市场       | 帮助中心      | 监控中心   | 订阅中心  |        | <b>1</b> | 钱昱旭     |
|-----------|------|-----|-------|-------------|-----------|-------|---------------|-----|------------|--------------|-----------|--------|-------|--------|----------|---------|
| 单据中心      |      |     |       |             |           |       |               |     |            |              |           |        |       |        |          |         |
| 单据名称 Q    | 移库出  | 」库单 |       |             | 全部用户      | ÷ - 1 | 部状态 🔻         | 制单日 | 明 ▼ 2021-0 | 4-01 📅 🚊 202 | 1-07-30 📩 | 单据编号 🔻 | 请输入单号 |        | Q        | 7 P     |
| 系统参数管理    | ۵    | 序号  | 提交状态  | 单据编号        |           | 参照单   | <b>号</b>      |     | 发货地编号      | 发货地名称        | 收货地编号     | 收      | 货地名称  | 业务类型   | 与<br>发货日 | 出<br>操作 |
| 调拨申请单(门店) | D    | 1   | 草稿单   | DF210729-05 | 60-000002 |       |               |     | A0000L     | 广东配送中心       | A0000Z    | 质      | 量问题仓  |        | 2021-07  | 明細 🔻    |
| 调拨入库单(门店) | D    | 2   | 已生效   | DF210713-04 | 84-000156 | WA210 | 713-0143-0000 | 02  | A0000L     | 广东配送中心       | D0000L    | ŧ      | 商仓    | 默认业务类型 | 2021-07  | 明细 🔻    |
| 配送入库单(门店) | Ō    | 3   | 草稿单   | DF210706-05 | 60-000002 |       |               |     | 10001      | 仓库           | A0000L    | ſ      | 东配送中心 |        | 2021-07  | 明細 🔻    |
| 成本调整单     | D    | 4   | 已生效   | DF210531-01 | 24-000002 | WA210 | 526-0484-0000 | 02  | C0001      | 买手仓          | GG001     | 供      | 应管理仓  |        | 2021-05  | 明細 🔻    |
| 会员政策分组档案单 | Ō    | 5   | 已生效   | DF210514-01 | 24-000002 | WA210 | 514-0096-0000 | 02  | C0001      | 买手仓          | GG001     | 供      | 应管理仓  |        | 2021-05  | 明細 🔻    |
| 积分调整单     | Ō    | 6   | 已生效   | DF210511-01 | 24-000003 | WA210 | 510-0482-0000 | 12  | A0000Z     | 质量问题仓        | A0000C    | 次      | 品仓    |        | 2021-05  | 明細 👻    |
| 收款方式档案单   | Ō    | 7   | 已生效   | DF210511-01 | 24-000002 | WA210 | 511-0482-0000 | 02  | A0000Z     | 质量问题仓        | A0000C    | 次      | 品仓    |        | 2021-05  | 明细 🔻    |
| 间应单       | Ō    | 8   | 已生效   | DF210510-01 | 24-000002 | WA210 | 510-0482-0000 | 09  | A0000Z     | 质量问题仓        | A0000C    | 次      | 品仓    |        | 2021-05  | 明細 🔻    |
| 国大半       | D    | 9   | 已生效   | DF210506-05 | 60-000002 | WA210 | 506-0560-0000 | 02  | A0000L     | 广东配送中心       | A0000Z    | 质      | 量问题仓  |        | 2021-05  | 明细 🔻    |
| 初流公司档条    | Ō    | 10  | 已生效   | DF210420-04 | 84-000005 | WA210 | 420-0124-0000 | 02  | A0000Z     | 质量问题仓        | A0000C    | 次      | 品仓    |        | 2021-04  | 明細 🔻    |
| 条码打印      | D    | 11  | 已生效   | DF210419-05 | 60-000002 | WA210 | 419-0560-0000 | 02  | A0000Z     | 质量问题仓        | A0000C    | 次      | 品仓    |        | 2021-04  | 明细 🔻    |
| 数据权限组管理   | Ō    | 12  | 已生效   | DF210416-01 | 14-000002 |       |               |     | A0000L     | 广东配送中心       | D0000L    | 电      | 商仓    |        | 2021-04  | 明細 🔻    |
| 供应商付款单    | D    | 13  | 已生效   | DF210407-04 | 84-000003 |       |               |     | A0000L     | 广东配送中心       | A0000Z    | 质      | 量问题仓  |        | 2021-04  | 明細 🔻    |
| 店铺月销售目标档案 | D    | 14  | 已生效   | DF210407-04 | 84-000002 |       |               |     | A0000L     | 广东配送中心       | A0000Z    | 质      | 量问题仓  |        | 2021-04  | 明細 🔻    |
| 店铺收款方式档案单 |      | 合计  |       | 14          |           |       |               |     |            |              |           |        |       |        |          |         |

导出会跳转到【**导出列表**】界面,如数据量较大导出需要一定时间,则可以先操作其他业务,后续 再来查看导出情况,导出完成后即可下载文件。PS:目前导出情况需要手工刷新。

| 导出列表  |      |                      |       |                     |                     |     |                        | 关闭 | 🗢 工具 |
|-------|------|----------------------|-------|---------------------|---------------------|-----|------------------------|----|------|
| 单据编号: | 请输入的 | 单据编号搜索               | Q 文件名 | <b>称:</b> 请输入文件名称搜索 |                     | Q   |                        |    |      |
| \$    | 序号   | 单据编号                 | 文件名称  | 导出进度                | 建立时间                | 建立人 | 备注                     |    | 操作   |
| ē     | 1    | EP210730-0560-000002 | 退厂单   | 导出成功                | 2021-07-30 09:37:32 | 钱昱旭 | Excel生成成功,请下载查看!共耗时:1s |    | 下载 🔻 |

另外还可以从业务中心【**Excel 导出列表**】菜单进入,重新下载当天导出的文件,此界面只会显示 当天的导出文件。

| ☰ 志华软件° | 待办中心 | 看板中心           | 单据中心                | 查询中心 | 业务中心 | 导入中心 | 任务中心 | 万能报表 | 插件市场 | 帮助中心                    | 监控中心 | 订阅中心 | 🔑 🥋 钱昱旭 |
|---------|------|----------------|---------------------|------|------|------|------|------|------|-------------------------|------|------|---------|
|         |      |                |                     |      |      |      |      |      |      |                         |      |      |         |
| 业务分类    |      |                |                     |      |      |      |      |      |      |                         |      | 导出   | × Q =   |
| 全部常用    |      | Excel<br>Excel | 导出列表<br>Export List |      |      |      |      | ÷    | 先    | <b>凭证查询导出</b><br>生成凭证报表 |      |      | ÷       |

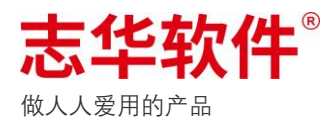

6/打印

涉及打印功能的界面在右上角【工具栏】中,打印:直接打印不预览;预览打印:先预览后打印。

| 单据编号:                      | DF210729-0   | 560-000002           |                    | 参照单号:       | 参照单号           |           |           |                |                      |             | 打印               |
|----------------------------|--------------|----------------------|--------------------|-------------|----------------|-----------|-----------|----------------|----------------------|-------------|------------------|
| *发货仓:                      | [A0000L] /~3 | 东配送中心                |                    | *收货仓:       | [A0000Z] 质量问题仓 |           |           |                |                      |             | 预览打印             |
| 业务类型:                      | 请选择业务类       | 5型                   | -                  | *发货日期:      | 2021-07-29     |           |           |                |                      |             |                  |
| 收货价格类型                     | 收货价格类型       | 2                    | Ŧ                  |             |                |           |           |                |                      |             |                  |
| 备注:                        | 备注           |                      |                    |             |                |           |           |                |                      |             |                  |
|                            |              |                      |                    |             |                |           | 0/128个字符  |                |                      |             |                  |
| 商品服佣                       | 货品明细         | H .                  |                    |             |                |           |           |                |                      |             |                  |
|                            | _            |                      |                    |             |                |           |           |                |                      |             |                  |
| 2001                       | _            | ×                    |                    |             |                |           |           | 请输             | 入商品编号                |             | Q                |
| 2001<br><b>卒</b> 序号        | 图片           | au<br>×<br>商品编号      | 商品名称               | 商品品牌        | 中类             | 吊牌价       | 零售价       | 请输<br>数量       | 入商品编号<br><b>吊牌金額</b> | 零售金額        | Q<br>操作          |
| 2001<br>章 序号<br><b>①</b> 1 | 图片           | ×<br>商品编号<br>2001002 | 商品名称<br>8A正常短装短袖T恤 | 商品品牌<br>TTL | 中类<br>男时尚运动    | 吊牌价<br>49 | 零售价<br>49 | 请输<br>数量<br>10 | 入商品编号<br>吊牌金額<br>490 | 零售金額<br>490 | Q<br>操作<br>编辑 别除 |

首次打印系统会检测是否有安装打印插件,如未安装插件会提示下载插件,安装后重新刷新界面即 可使用打印

| Web打印服务CLodop未安装<br>(若此前已安装过,可 <u>点这</u> | 表启动,点击<br>里直接再次 | 5这里 <mark>下载拔</mark><br><u>启动</u> ),成 | 1行安装<br>功后请刷新 <sup>2</sup> | 本页面。 |      |      |      |      |      |      |      |      |         |
|------------------------------------------|-----------------|---------------------------------------|----------------------------|------|------|------|------|------|------|------|------|------|---------|
| ☰ 志华软件 <sup>®</sup>                      | 待办中心            | 看板中心                                  | 单据中心                       | 查询中心 | 业务中心 | 导入中心 | 任务中心 | 万能报表 | 插件市场 | 帮助中心 | 监控中心 | 订阅中心 | 🔑 🤗 线昱旭 |
| 单据中心                                     |                 |                                       |                            |      |      |      |      |      |      |      |      |      |         |

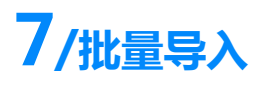

导入中心

1. 选择对应的单据下载模板,参照模板整理数据后上传文件,导入系统中进行校验数据。

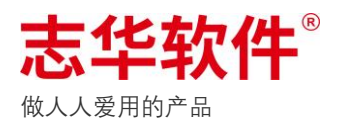

| ☰ 志华软件 👘  | 寺办中心 看 <sup>;</sup> | 中心 草握中心 査询中心 业务中心 导入中心 任务中心 万能报表 插件市场 帮助 | 中心 监控中心 🌲 🤗 钱昱旭            |
|-----------|---------------------|------------------------------------------|----------------------------|
| 导入中心      |                     |                                          |                            |
| 历史文件 1 导入 | 商品档案                | 明细类型: 明细类型 ▼ 请输入关键字进行搜索 Q                | 重新载入 重新检查 导出明细 清空错误数据 生成单据 |
| 文件名称    Q | ✿ 序号                | 状态 错误依意 商品编号 商品附片 商品名称 商品类表              | 型 商品举型实验 商品集合组编号 商品集合组编 操作 |
| 商品档案二维    | 1                   | <sup>批量导入</sup> 2选择导入的单据类型和文件类型          |                            |
| 商品档案二维    | 合计                  | * <b>单据类型:</b> 请选择单据类型 •                 |                            |
| 商品档案二维    |                     | *文件类型: 请选择文件类型 🗸                         |                            |
| 商品档案二维    |                     |                                          |                            |
| 配货单一维     |                     | 4 登埋数掂后上传文件                              |                            |
| 配货单一维     |                     | 请点击上传文件或将文件拖拽到此处                         |                            |
| 商品档案二维    |                     | 3下载模                                     | 5、确认导入系                    |
| 5月第二周调拨通知 |                     |                                          |                            |
| 广州地区夏一波配货 |                     | 取消下载候                                    | 版。「「「」」「「」」                |
| 深圳地区夏一波配货 |                     |                                          |                            |

模板中必填项为「黄色」标注,其他不必填,列的中文名称除二维的尺码列其他的可以修改,英文 编号不能修改,系统根据英文编号识别数据;文件类型分为一维和二维,二维则是将尺码横排显

#### 示,如下图

| 发货地编号      | 收货地编号      | 款式编号    | 颜色编号    | 尺码  |     |     |     |     |     |     |     | X2:                  | 主单备注     | 业务类型编号       | 结算价       | 商品类型编号(必填) |
|------------|------------|---------|---------|-----|-----|-----|-----|-----|-----|-----|-----|----------------------|----------|--------------|-----------|------------|
| setdepotId | getdepotId | styleId | colorId | 000 | 00S | 00M | 00L | 0XL | 2XL | 3XL | 4XL | 一尺码为骗号,可以增加或<br>减少尺码 | billsTag | businessType | accSprice | goodsType  |
| A0000L     | A00002     | 800802  | 45      | 2   |     |     |     |     |     |     |     |                      | 20年秋一波   |              |           |            |
| A0000L     | A00002     | 800802  | 70      | 2   |     |     |     |     |     |     |     |                      | 20年秋一波   |              |           |            |
| A0000L     | A00002     | 800803  | 10      |     |     |     | 3   |     | 3   | 3   | 3   | 2020-03-22           | 20年秋一波   |              |           |            |
| A0000L     | A00003     | 800803  | 14      |     |     |     | 3   |     | 3   | 3   | 3   | 2020-03-22           | 20年秋一波   |              |           |            |
| A0000L     | A00003     | 800805  | 10      |     |     | 1   | 1   |     |     |     |     | 2020-03-22           | 20年秋一波   |              |           |            |
| A0000L     | A00006     | 800805  | 10      |     |     |     |     | 1   | 1   | 1   |     | 2020-03-22           | 20年秋一波   |              |           |            |
| A0000L     | A00012     | 800808  | 10      |     |     |     | 1   |     |     |     |     | 2020-03-22           | 20年秋一波   |              |           |            |
| A0000L     | A00012     | 800808  | 30      |     |     |     | 1   | 1   | 1   | 1   |     | 2020-03-22           | 20年秋一波   |              |           |            |
| A0000L     | A00011     | 800808  | 30      |     |     |     | 1   |     |     |     | 1   | 2020-03-22           | 20年秋一波   |              |           |            |
| A0000L     | A00014     | 800808  | 30      |     |     |     |     |     | 1   |     |     | 2020-03-22           | 20年秋一波   |              |           |            |
| A0000L     | A00019     | 800808  | 10      |     |     |     | 1   | 1   |     | 1   | 1   | 2020-03-22           | 20年秋一波   |              |           |            |

2. 数据校验失败的会排在最前面并且以红色字体显示,错误信息中会显示失败的原因,不需要的

数据可点击「删除」,或者将文件删除重新导入数据。

| ☰ 志华软件     | 待办中心 | 看板 | 中心  | 单据中心 查询中心  | 业务中心            | 导入中心          | £务中心 万能报  | 表 插件市场  | 帮助中心    | 监控中心        |              | <b>4</b> ( | ) 钱昱旭 |
|------------|------|----|-----|------------|-----------------|---------------|-----------|---------|---------|-------------|--------------|------------|-------|
|            |      |    |     |            |                 |               |           |         |         |             |              |            |       |
| 历史文件 导入    | 调拨通  | 知单 |     | 明約         | <b>类型:</b> 明细类型 | . <b>▼</b> ii | 输入关键字进行搜索 | Q<br>重新 | i载入 重新相 | 清空错误数据 生成单据 |              |            |       |
| 文件名称       | ۵    | 序号 | 状态  | 错误信息▲      | 发货地编号           | 发货地名称         | 收货地编号     | 收货地名称   | 业务类型编号  | 业务类型名称      | 条码           | 数量 备注      | 操作    |
| 商品档案二维     | D    | 1  | 错误  | 发货地在系统中不存在 | A00005          |               | A00002    | 深南新一店   | 51      | 滞销品调拨       | 20041526000M | 2          | 删除    |
| 商品档案二维     | D    | 2  | 错误  | 发货地在系统中不存在 | A00005          |               | A00002    | 深南新一店   | 51      | 滞销品调拨       | 20041513400L | 3          | 删除    |
| 商品档案二维     | Ō    | 3  | 错误  | 发货地在系统中不存在 | A00005          |               | A00002    | 深南新一店   | 51      | 滞销品调拨       | 20041513400M | 12         | 删除    |
| 商品档案二维     | D    | 4  | 正常  | 检查成功       | A00006          | 深沙河一店         | A00003    | 深公园南店   | 51      | 滞销品调拨       | 200338210041 | 6 客订       | 删除    |
| 配货单一维      | Ō    | 5  | 正常  | 检查成功       | A00006          | 深沙河一店         | A00003    | 深公园南店   | 51      | 滞销品调拨       | 200307345040 | 7          | 删除    |
| 配货单一维      | Ō    | 6  | 正常  | 检查成功       | A00001          | 深常兴店          | A00002    | 深南新一店   | 51      | 滞销品调拨       | 2004155200XL | 1          | 删除    |
| 商品档案二维     | Ō    | 7  | 正常  | 检查成功       | A00001          | 深常兴店          | A00002    | 深南新一店   | 51      | 滞销品调拨       | 20022522000M | 2          | 删除    |
| 5日第二周週出通知  | Ō    | 8  | 正常  | 检查成功       | A00001          | 深常兴店          | A00002    | 深南新一店   | 51      | 滞销品调拨       | 20024271000L | 3          | 删除    |
| C川州口同间以近44 | Ö    | 9  | 正常  | 检查成功       | A00001          | 深常兴店          | A00002    | 深南新一店   | 51      | 滞销品调拨       | 90602665029  | 4          | 删除    |
| ) 州地区夏一波配页 | Ö    | 10 | 正常  | 检查成功       | A00001          | 深常兴店          | A00002    | 深南新一店   | 51      | 滞销品调拨       | 20012531400L | 5          | 删除    |
| 冰圳地区复一波能员  | Ō    | 11 | 正常  | 检查成功       | A00001          | 深常兴店          | A00002    | 深南新一店   | 51      | 滞销品调拨       | 200307310040 | 6          | 删除    |
|            | Ō    | 12 | 正常  | 检查成功       | A00097          | 揭兴源天虹店        | A00053    | 深公明玉律店  | 51      | 滞销品调拨       | 20041534000M | 13         | 删除    |
|            | Ō    | 13 | 正常  | 检查成功       | A00097          | 揭兴源天虹店        | A00053    | 深公明玉律店  | 51      | 滞销品调拨       | 2002427100XL | 8          | 删除    |
|            | D    | 14 | 正常  | 检查成功       | A00097          | 揭兴源天虹店        | A00053    | 深公明玉律店  | 51      | 滞销品调拨       | 20044622000M | 2          | 删除    |
|            | O    | 15 | 正常  | 检查成功       | A00097          | 揭兴源天虹店        | A00053    | 深公明玉律店  | 51      | 滞销品调拨       | 20043992000M | 10         | 删除    |
|            |      | 合计 | 15条 |            |                 |               |           |         |         |             |              | 84         |       |

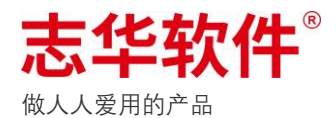

3. 数据校验全部成功后,点击右上角「生成单据」按钮,提示会进入任务去生成单据,点击「确

认」即可无需在此等待,继续操作其他业务,待系统生成完单据后会消息提醒去查看单据。

| ☰ 志华软件    |           |             |    |    |      |       |                  |                     |                             |        |              |      | L          | •  | ) 钱昱旭 |
|-----------|-----------|-------------|----|----|------|-------|------------------|---------------------|-----------------------------|--------|--------------|------|------------|----|-------|
|           |           |             |    |    |      |       |                  |                     |                             |        |              |      |            |    |       |
| 历史文件      | <b>异入</b> | 配货单         |    |    |      | 明细类型: | 明细类型 🔻           | 请输入关键字说             | 进行搜索                        | Q      | 重新载入         | 重新检查 | 导出明细 清空错误  | 数据 | 生成单据  |
| 文件名称      | Q         | ۵           | 序号 | 状态 | 错误信息 |       | 发货地编号            | 发货地名称               | 收货地编号                       | 收货地名称  | 条码           | 数量   | 要求发货日期     | 备注 | 操作    |
| 商品档案二维    |           | Ō           | 1  | 正常 | 检查成功 |       | A0000L           | 广东配送中心              | A00097                      | 揭兴源天虹店 | 20007621000S | 1    | 2021-03-31 |    | 删除    |
| 商品档案二维    |           | Ö           | 2  | 正常 | 检查成功 |       | A0000I           | 广东配送中心              | A00097                      | 揭兴源天虹店 | 20022522000L | 2    | 2021-03-31 |    | 制除    |
| 商品档案二维    |           | Ö           | 3  | 正常 | 检查成功 |       | 提示信息             |                     |                             | 公明玉律店  | 20014311000M | 3    | 2021-03-31 |    | 删除    |
| 商品档案二维    |           | Ō           | 4  | 正常 | 检查成功 |       | 点土 确认 按进         | )任冬中心生亡的            | 直接 内耳用化表                    | +源天虹店  | 20014313000M | 1    | 2021-03-31 |    | 删除    |
| 配货单一维     |           | Ō           | 5  | 正常 | 检查成功 |       | 点击确认将进<br>果将以系统消 | 入社労中心主成<br>息通知您,请注意 | <sup>車据,处理结</sup><br>意及时查看消 | 米源天虹店  | 200338210041 | 3    | 2021-03-31 |    | 删除    |
| 和货单二维     |           | Ō           | 6  | 正常 | 检查成功 |       | 息                |                     |                             | ×源天虹店  | 200307345040 | 1    | 2021-03-31 |    | 删除    |
| 10.贝干一维   |           | Ø           | 7  | 正常 | 检查成功 |       |                  | 取                   | 消 确认                        | 常兴店    | 2004155200XL | 1    | 2021-03-31 |    | 删除    |
| 冏而怕杀班     |           | 1 8 正常 检查成功 |    |    |      |       |                  | 4源天虹店               | 20022522000M                | 2      | 2021-03-31   |      | 删除         |    |       |
| 5月第二周调拨通知 |           | Ō           | 9  | 正常 | 检查成功 |       | AUUUUL           | / 朱韶达中心             | A00097                      | 拘兴源天虹店 | 20024271000L | 2    | 2021-03-31 |    | 删除    |
| 广州地区夏一波配货 |           | Ō           | 10 | 正常 | 检查成功 |       | A0000L           | 广东配送中心              | A00001                      | 深常兴店   | 90602665029  | 3    | 2021-03-31 |    | 删除    |

4. 单据生成后在单据中心【Excel 导入中心】, 会根据导入的文件名称显示, 点击「编辑」查看

| ☰ 志华软件 👘  | 协中心   | 看想  | 反中心 📫 | <b>諸中心</b> 查询中心      | 业务中心   | 导入中心 | 任务中心 | 万能报表   | 插件市场 | 帮助中心 | 监控中心              |        | <u>ب</u> ( | ) 钱昱旭 |
|-----------|-------|-----|-------|----------------------|--------|------|------|--------|------|------|-------------------|--------|------------|-------|
| 单据中心      |       |     |       |                      |        |      |      |        |      |      |                   |        |            |       |
| Excel X Q | Excel | 导入中 | ò     |                      |        |      |      |        |      | ŝ    | <b>单据编号:</b> 请输入的 | 单据编号搜索 | Q          | ~ P   |
| Excel导入中心 | ۵     | 序号  | 提交状态  | 单据编号                 | 文件编号   |      |      | 文件名称   |      |      | 单据类型              | 制单人    | 制单时间       | 操作    |
|           | Ō     | 1   | 草稿单   | EI210705-0560-000006 | E10000 | 7927 |      | 商品档案二维 |      |      | 商品档案              | 钱昱旭    | 2021-07-05 | 编辑 🔻  |
|           | D     | 2   | 草稿单   | EI210705-0560-000005 | E10000 | 7926 |      | 商品档案二维 |      |      | 商品档案              | 钱昱旭    | 2021-07-05 | 编辑 ▼  |
|           | Ō     | 3   | 草稿单   | EI210705-0560-000004 | E10000 | 7925 |      | 商品档案二维 |      |      | 商品档案              | 钱昱旭    | 2021-07-05 | 编辑 🔻  |
|           | D     | 4   | 草稿单   | EI210705-0560-000003 | E10000 | 7924 |      | 商品档案二维 |      |      | 商品档案              | 钱昱旭    | 2021-07-05 | 编辑 🔻  |
|           | Ō     | 5   | 草稿单   | EI210705-0560-000002 | E10000 | 7923 |      | 商品档案二维 |      |      | 商品档案              | 钱昱旭    | 2021-07-05 | 编辑 🔻  |
|           | Ō     | 6   | 草稿单   | EI210702-0560-000003 | E10000 | 7898 |      | 配货单一维  |      |      | 配货单               | 钱昱旭    | 2021-07-02 | 编辑 ▼  |

明细中会显示根据规则拆分出的多张单据信息,可单张单据进行编辑修改提交,也可以整个文件的

导入单据列表 🔁 工具 整个文件包含的单据批量提交 主单信息 文件编号: EI00007672 单据编号: El210316-0560-000003 文件名称: 广州地区夏一波配货 单据类型名称: 配货单 制单人: 钱昱旭 制单时间: 2021-03-16 20:00:46 单据信息 主单信息 明细信息 拆分生成的多张单据 请输入单据编号进行搜索 可单张单据编辑或提交 ✿ 序号 配货单号 发货地编号 发货地名称 收货地编号 收货地名称 要求发货日期 制单人 操作 Ō 钱昱旭 查看明细 编辑 PH210316-0560-000002 A0000L 广东配送中心 A00053 深公明玉律店 2021-03-31 2021 Ō 2 PH210316-0560-000003 A0000L 广东配送中心 A00001 深常兴店 2021-03-31 钱县旭 2021 音看明细 编辑 Ō PH210316-0560-000004 A0000L A00002 深南新一店 2021-03-31 钱昱旭 查看明细 编辑 3 广东配送中心 2021 Ō 4 PH210316-0560-000005 揭兴源天虹店 钱昱旭 编辑 A0000L 广东配送中心 A00097 2021-03-31 2021 查看明细 合计 4

单据批量提交,如单张单据提交后则会从文件中移除,批量提交不会包含已单张提交的单据。

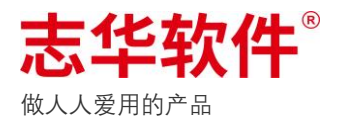

#### 批量导入系统逻辑说明:

1、生成单据时一个文件产生一张总的导入单据,里面会包含多张草稿业务单据。

2、单张草稿业务单据进行编辑后可单张单据提交,提交后单据和总单解除关联关系。

3、总单提交如果有审批流,审批人待办看到的是一张总单,总单里面可以看到对应的多张业务单据和总的商品明细信息,总单生效后包含的多张业务单据也会生效。